# **DRYING OVEN**

Model: DN410H

# Version 2

Yamato Scientific Co., LTD.

Congratulations on your selection of Yamato Scientific's Drying Oven! Please read these operating instructions, user notes and the warranty card thoroughly before the initial operation of your drying oven. This will ensure proper operating procedures and extended life for the unit. Please keep the operating instructions together with the warranty card for easy access whenever you need them.

# Attention: Read the warnings in the operating instructions carefully to familiarize yourself with the initial operation of your drying oven.

Depending on the extent and nature of danger, the warnings given in these operating instructions are classified into the following two categories by symbol.

To protect operators from accident --Negligence of this warning may result in a serious accident.

To protect the Drying Oven from damage --Negligence of this warning may result in damage to the Drying Oven. This warning also gives you tips on performance that are useful in its operation and maintenance or indicates the common mistakes that operators often make.

# TABLE OF CONTENTS

| EXPLANATION OF PICTURE DISPLAY                                | 1        |
|---------------------------------------------------------------|----------|
| SAFETY PRECAUTIONS                                            | 2        |
| NOTES TO USERS                                                | 4        |
| DESCRIPTION AND FUNCTION OF EACH PART                         | 4        |
| Main unit                                                     | 4        |
| Control Panel<br>REQUIREMENTS FOR INSTALLATION                | 5        |
| PRECAUTIONS IN HANDLING.                                      |          |
| OPERATING PROCEDURE                                           | 13       |
|                                                               | 14       |
| AUTO START OPERATION INSTRUCTIONS                             | 14<br>15 |
| AUTO STOP OPERATION METHOD.                                   |          |
| PROGRAMMED OPERATION METHOD                                   |          |
| SWITCHING FROM ONE OPERATION TO ANOTHER                       |          |
| METHOD OF USING DISPLAY KEY                                   | 20       |
| HOW TO USE THE MODE                                           | 21       |
| CONTENT OF FUNCTION MENU                                      | 21       |
| CALIBRATION OFFSET FUNCTION                                   |          |
| Outline of Function                                           |          |
| Setting The Calibration Offset Function                       |          |
| SAFETY DEVICES AND ERROR CODES                                | 24       |
| PURPOSES AND OPERATIONS OF SAFETY DEVICE AND COUNTER-MEASURES |          |
| INDEPENDENT OVERHEAT PREVENTION                               |          |
| BEHAVIOR AFTER POWER RESTORATION                              | 26       |
| MAINTENANCE AND INSPECTION                                    | 27       |
| MAINTENANCE PROCEDURE                                         |          |
| LONG STORAGE AND DISPOSAL                                     |          |
| AFTER SERVICE AND WARRANTY                                    | 29       |
| IF A SERVICE CALL IS REQUIRED:                                |          |
| TROUBLESHOOTING                                               |          |
| SPECIFICATIONS                                                | 31       |
| WIRING DIAGRAM                                                | 32       |
| REPLACEMENT PARTS TABLE                                       | 33       |
| REFERENCE                                                     | 34       |
| HAZARDOUS MATERIAL                                            |          |
| LIST OF SYMBOLS IN THE DISPLAY                                | 35       |
| FLOWCHART OF OPERATIONAL PROCEDURES                           |          |
| пин меми «MODE"<br>Program "MODE"                             |          |
| Flowchart for programming                                     |          |
|                                                               |          |

### MEANING OF ILLUSTRATED SYMBOLS

| Illustrated Symbols | Various symbols are used in this safety manual in order to use<br>the unit without danger of injury and damage of the unit. A list<br>of problems caused by ignoring the warnings and improper<br>handling is divided as shown below. |
|---------------------|----------------------------------------------------------------------------------------------------|
|                     | Be sure that you understand the warnings and cautions in this manual before operating the unit.                                                                                                    |
| Warning             | If the warning is ignored, there is the danger of a problem that<br>may cause a serious accident or even fatality.                                                                                                    |
| <b>A</b> Caution    | If the caution is ignored, there is the danger of a problem that may cause injury/damage to property or the unit itself.                                                                                                    |

### Meaning of Symbols

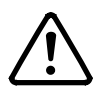

This symbol indicates items that urge the warning (including the caution).

A detailed warning message is shown adjacent to the symbol.

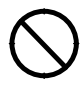

This symbol indicates items that are strictly prohibited.

A detailed message is shown adjacent to the symbol with specific actions not to perform.

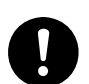

This symbol indicates items that should be always performed.

A detailed message with instructions is shown adjacent to the symbol.

### **Safety Precautions**

| WARNING |
|---------|
|---------|

 $\odot$  Do not use the unit in an area where there is flammable or explosive gas.

 $\frac{q}{c}$  Never use the unit in an area where there is flammable or explosive gas.

The unit is not explosion-proof. An arc may be generated when the power switch is turned on or off, and fire/explosion may result.

#### Always ground the unit.

% Always ground the unit on the power equipment side in order to avoid electrical shock due to a power surge.

#### If a problem occurs, you should:

% If smoke or strange odor should come out of the unit for some reason, **turn off** the power key right away, then **turn off** the earth leakage breaker and the main power. Immediately contact a service technician for inspection. If this procedure is not followed, fire or electrical shock may result.

Never perform repair work yourself, since it is dangerous and not recommended.

#### $\bigcirc$ Do not use the power cord if it is bundled or tangled.

% Do not use the power cord if it is bundled or tangled. If it is used in this manner, it can overheat and fire may be caused.

### O not process, bend, wring, or stretch the power cord forcibly.

% Do not process, bend, wring, or stretch the power cord forcibly. Fire or electrical shock may result.

#### $\bigcirc$ Do not put the power cord under the desk, chair, etc.,

% Do not put the power cord under the desk, chair, etc., or through an object. Fire or electrical shock may be caused.

#### $\odot$ Do not run the power cord next to heating equipment such as a heater.

% Do not run the power cord next to heating equipment such as a heater. The cover of the cord may melt and fire or electrical shock may result.

### WARNING

#### $\bigcirc$ Substances that can not be used.

% Never use explosive substances, flammable substances and substances that include explosive or flammable ingredients in the unit. Explosion or fire may occur.

#### **○** Do not disassemble or modify the unit.

 $\frac{q}{c}$  Do not reconfigure the unit. Fire or electrical shock may be caused.

#### $\bigcirc$ Do not touch the door during or immediately after operation.

 $\frac{q}{c}$  Do not touch the door during or immediately after operation. Severe burning injury may be caused due to the high temperature.

### CAUTION

#### During a thunder storm . . .

 $\frac{q}{c}$  During a thunderstorm, turn off the power key immediately, then turn off the earth leakage breaker and the main power. If this procedure is not followed, fire or electrical shock may be caused.

#### Periodic check of the safety component.

 $\frac{q}{c}$  The independent temperature over-rise prevention device is important safety component. Be sure to inspect it periodically. (See chapter of INDEPENDENT OVERHEAT PREVENTION on page 25.)

### Notes to Users

### **DESCRIPTION AND FUNCTION OF EACH PART**

#### Main unit

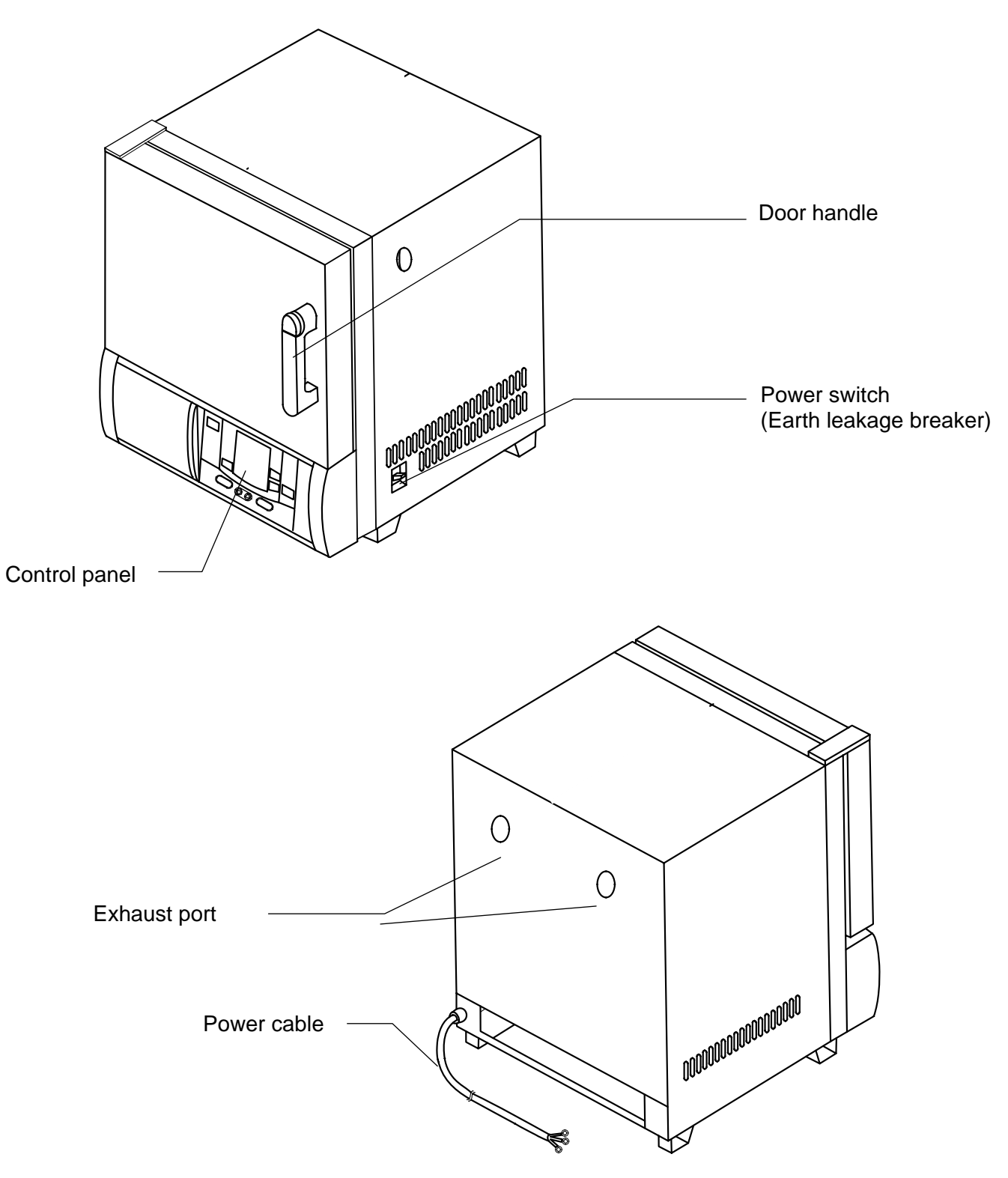

### **Control Panel**

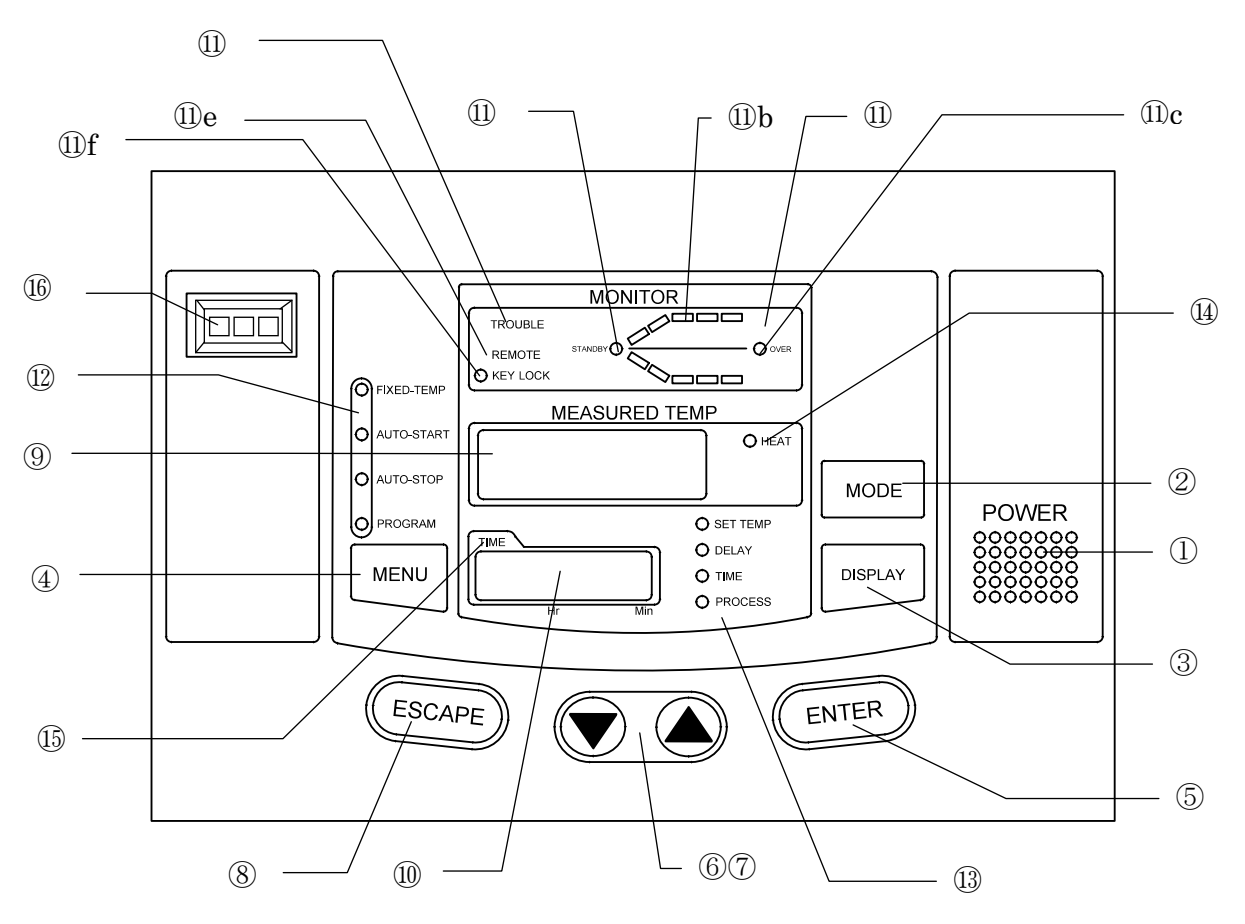

| (1) <b>POWER</b> key:                          | Key to change over the controller from the standby mode to the operation mode or from the operation mode to the standby mode                                          |  |
|------------------------------------------------|----------------------------------------------------------------------------------------------------|--|
| (2) MODE key:                                  | Key to select a function from program input, edit, delete modes,<br>hour/time setting, change-over mode, and other functions.                                         |  |
| (3) <b>DISPLAY</b> key:                        | Key to change-over the display content of the sub display (10).<br>Display content is changed over to set temperature, remaining<br>time, hour, execution segment No. |  |
| (4) MENU key:                                  | Key to select the operation mode. Each mode of fixed temperature, auto-start, auto-stop and program operation can be selected.                                        |  |
| (5) ENTER key:                                 | Key to determine the input value of set value (temperature, time, hour, etc.), selection mode, execution segment No. etc.                                             |  |
| (6)/(7) <sup>@@®</sup> ( <b>UP/DOWN</b> ) key: | Key to change set value (temperature, time, hour, etc.) and to choose a selection from various parameters on the function menu.                                       |  |
| (8) ESCAPE key:                                | Key to cancel the latest entry and recover the status that was valid prior to the making the latest selection.                                                        |  |
| (9) Main Display:                              | It displays temperature measurements, set values (temperature, time, hour, etc.), program information, error information, etc.                                        |  |
| (10)Sub Display:                               | It displays set temperature, remaining time, current hour and execution segment No. etc.                                                                              |  |
| (11)Operation monitor:                         | It indicates an operation mode.                                                                                                    |  |
| a) (11) <b>STANDBY</b> lamp:                   | It flashes to indicate that the instrument is in the preoperational standby mode.                                                                                     |  |
| b) (11) Temperature<br>pattern lamp:           | It illuminates to indicate the heat treatment process pattern<br>executed by the controller with flashing light indicating the point<br>currently in execution.       |  |
| c) (11) <b>OVER</b> lamp:                      | It flashes to indicate the end of auto-stop or program operation.                                                                                                    |  |
| d) (11) <b>TROUBLE</b><br>indicator lamp:      | It blinks when an error is detected and displays the corresponding code for that particular problem.                                                                  |  |

| e) (11) <b>REMOTE</b> operation  | It illuminates when the instrument is put into remote operation                                                                            |
|----------------------------------|----------------------------------------------------------------------------------------------------|
| indicator lamp:                  | (optional) and displays the word "REMOTE."                                                                                                 |
| f) (11)KEY LOCK                  | It illuminates to indicate that the operation panel key lock function is                                                                   |
| indicator lamp:                  | in operation.                                                                                                    |
| (12)Operation menu               | It illuminates to indicate the active operation mode in the operation                                                                      |
| indicator lamp:                  | menu.                                                                                                    |
| (13)Sub display menu             | It illuminates to indicate the item (set temperature, remaining time,                                                                      |
| indicator lamp:                  | hour or execution segment) shown in the sub display.                                                                                       |
| (14) <b>HEAT ON</b> indicator    | It illuminates when the heater is on.                                                                                                    |
| lamp                             |                                                                                                    |
| (15) <b>TIME</b> indicator lamp: | It illuminates when the operation starting time of the auto-start and<br>the operation completion time of the auto-stop is set in the hour |
|                                  | setting mode.                                                                                                    |
| (16)Independent                  | Setting the instrument to the operational temperature of the                                                                               |
| Temperature                      | independent over rising prevention.                                                                                                    |
| Overheating Prevention           |                                                                                                    |
| Device:                          |                                                                                                    |

### **REQUIREMENTS FOR INSTALLATION**

#### Do not use the unit in an area where there is flammable or explosive gas.

Never use the unit in an area where there is flammable or explosive gas. The unit is not explosion-proof. An arc may be generated when the power switch is turned ON or OFF, and fire/explosion may result.

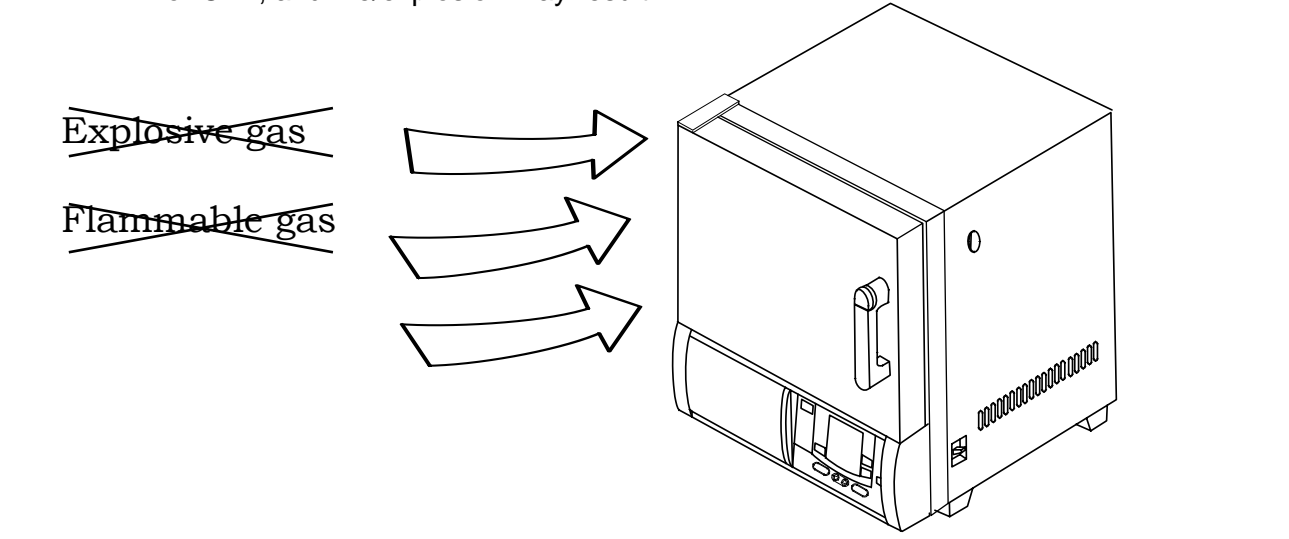

#### Always ground the unit.

- Connect the grounding cable to your ground conductor or ground terminal.
  - Do not forget to ground the Oven, to protect you and the unit from electrical shock in case of power surge.
  - Do not connect the grounding wire to a gas pipe, or by means of a lightning rod or telephone line. A fire or electrical shock will occur.

#### NOTE: The oven is for the 220V use. It has not a power plug.

#### Choose a correct power distribution board.

- 0
- Choose a correct power distribution switchboard or receptacle that meets the oven's rated electric capacity.
  - Electric capacity AC 200 V, single phase 16A
- Do not connect the oven to an outlet that differs from the above specifications because a fire or electrical shock will occur.

#### Supply connections for the oven

- Request the supply connection for the 200V specifications from a licensed electrician.
- Failure to have this operation complete by certified personnel will cause a fire or electrical shock during Oven operation.

#### Install the Oven on a level area.

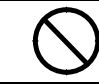

• Do not installation the oven on a non level surface. This will cause hazards to the operator and create problems during actual operation.

#### Choose a proper place for installation.

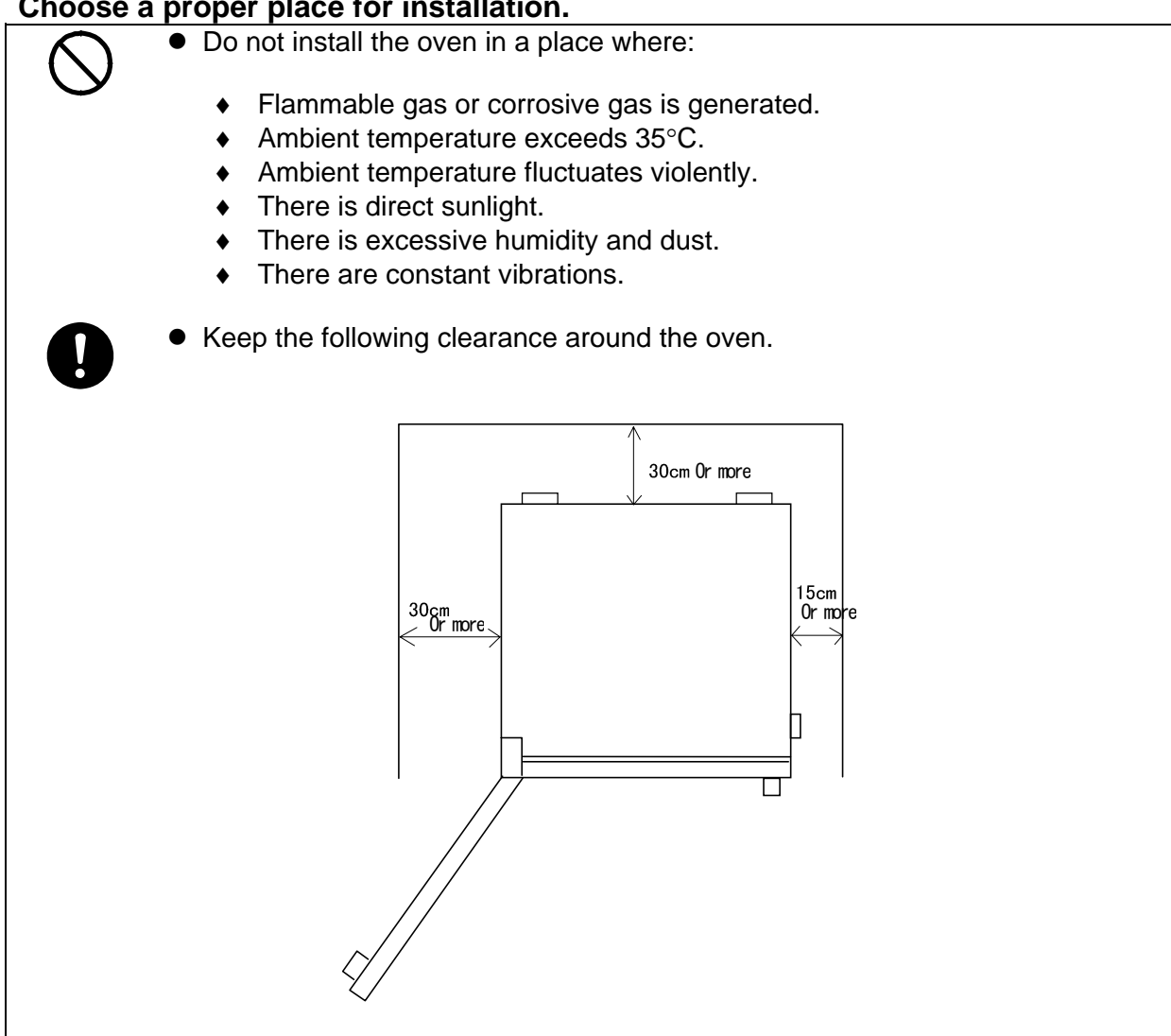

#### After installed, you should:

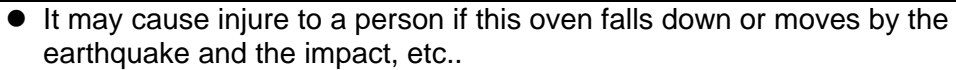

- To prevent, take measures that the unit cannot fall down.
- Secure the unit by putting the stoppers on the casters.

#### Handling of power code.

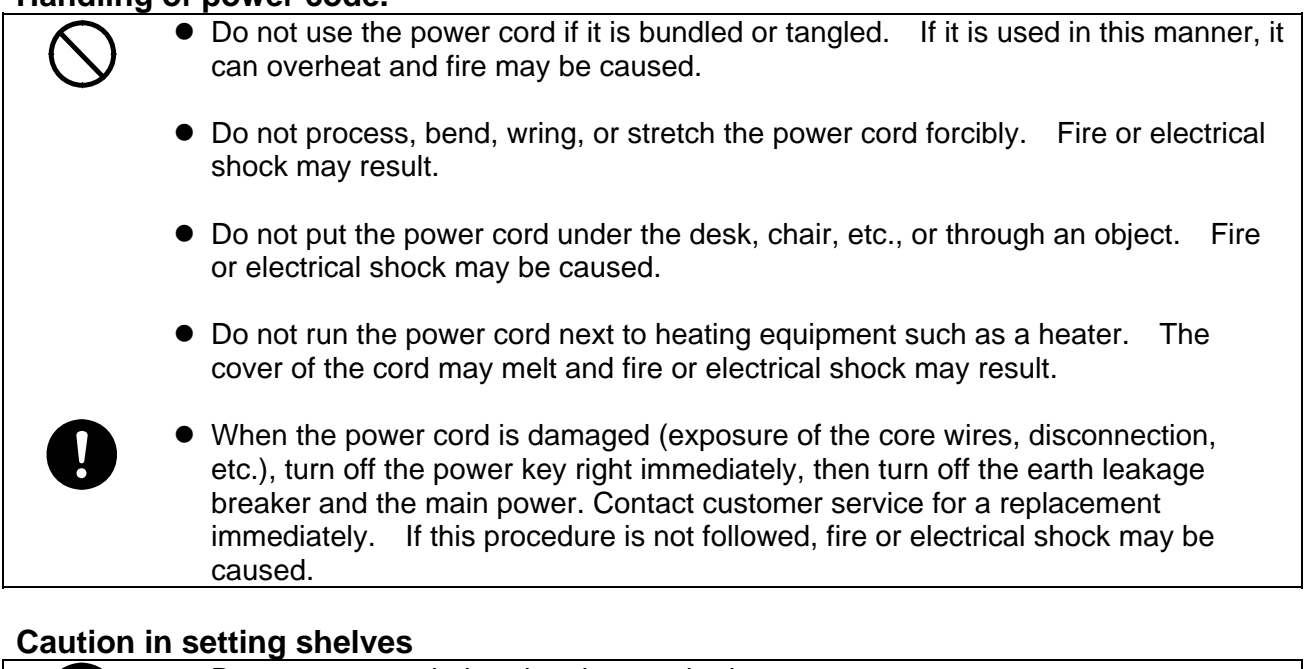

• Do not use any shelves but the attached ones. If it is used in this manner, the oven cannot occasionally regulate temperatures properly.

• Put the attached shelves on the shelf brackets fitted to the chamber when you use the oven.

### **Precautions in handling**

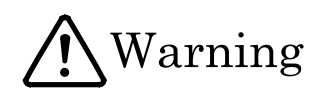

#### Substances that can be used

 Never use explosive substances (shown on page 34), flammable substances (shown on page 34) and substances that include explosive or flammable ingredients in the unit. Explosion or fire may occur.

#### Do not put the foreign substances in the oven.

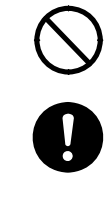

Do not put a foreign substances such as metals or flammable substances in the opening of the unit (ventilation hole and exhaust port, etc.). If this procedure is not followed, fire, electrical shock or burn may result.

If the foreign substances enter the unit, turn off the earth leakage breaker immediately and contact a service technician for inspection. If this procedure is not followed, fire, electrical shock or burn may result.

#### Caution in taking out samples

0

During and immediately after operation, the internal surfaces of the chamber and the door are extremely "HOT." To prevent injury, take out the samples when the chamber has cooled down or wear gloves while the chamber is still hot.

#### When you open the door during working at the high temperature.

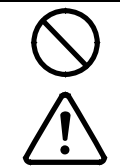

Do not touch the internal surfaces of the chamber and the door when you will open the door, because they are extremely hot.

To open the door while the chamber is still hot may cause the malfunction of a fire detector if it is installed near the oven.

#### Do not touch heated parts.

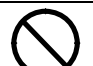

Do not touch the door during or immediately after operation. Severe burning injury may be caused due to the high temperature.

#### Do not climb on the oven

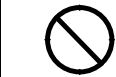

Do not climb on top of the oven because it will fall down and break. Failure to observe this caution may cause injury to a person.

#### Do not put anything on the oven

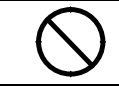

Do not put anything on top of the oven because they will fall and result in injury to a person.

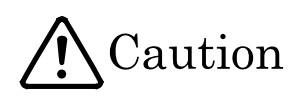

#### Caution about the temperature range.

Use the oven in the range of 40°C to 210°C.

#### When you use the oven for the first time

 $\triangle$ 

During the initial operation, the oven may occasionally generate an odor especially when high temperatures are reached. This odor is normal and does not signal a problem with the oven. The adhesive on the insulation melting causes the nature of the odor.

#### About the temperature in the chamber

Temperature display indicates the sensor temperature installed in the unit, however it does not always correspond to the temperature of the sample when the sample volume is very large or when the temperature is on the increase.

#### Caution about a drenched sample

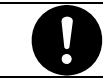

• When using a very wet sample, try to drain it as much as possible before putting it in chamber.

#### Caution about a powdery sample and the loading of samples

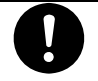

There are times when a powder sample is scattered by the sudden decompression operation or purge operation. When performing decompression or purge, open the valve very slowly.

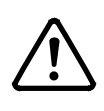

It occasionally takes a long time before the chamber reaches the target temperature if the camber is congested with samples or a sample with the large specific heat is in it. In such cases, reduce samples. Moreover, note that the temperature display occasionally unsettle when you process an exothermic sample.

#### **Distribute samples**

| • | Each shelf can carry a uniform load of 15 kg (33 lb.).  | When you place samples |
|---|---------------------------------------------------------|------------------------|
|   | on a shelf, distribute them evenly over the shelf area. |                        |

• If a shelf is congested with samples, the oven occasionally cannot regulate temperatures properly. To ensure the oven's temperature accuracy, there should be open space of at least 30% on each shelf.

#### Never use corrosive samples

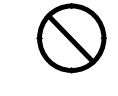

Most parts are made of stainless steel (SUS304). However, strong acid occasionally corrodes even stainless steel. Besides this, the silicone rubber packing is also vulnerable to acid, alkali, oil and halogens' solvents

#### Do not place any samples on the bottom of the chamber

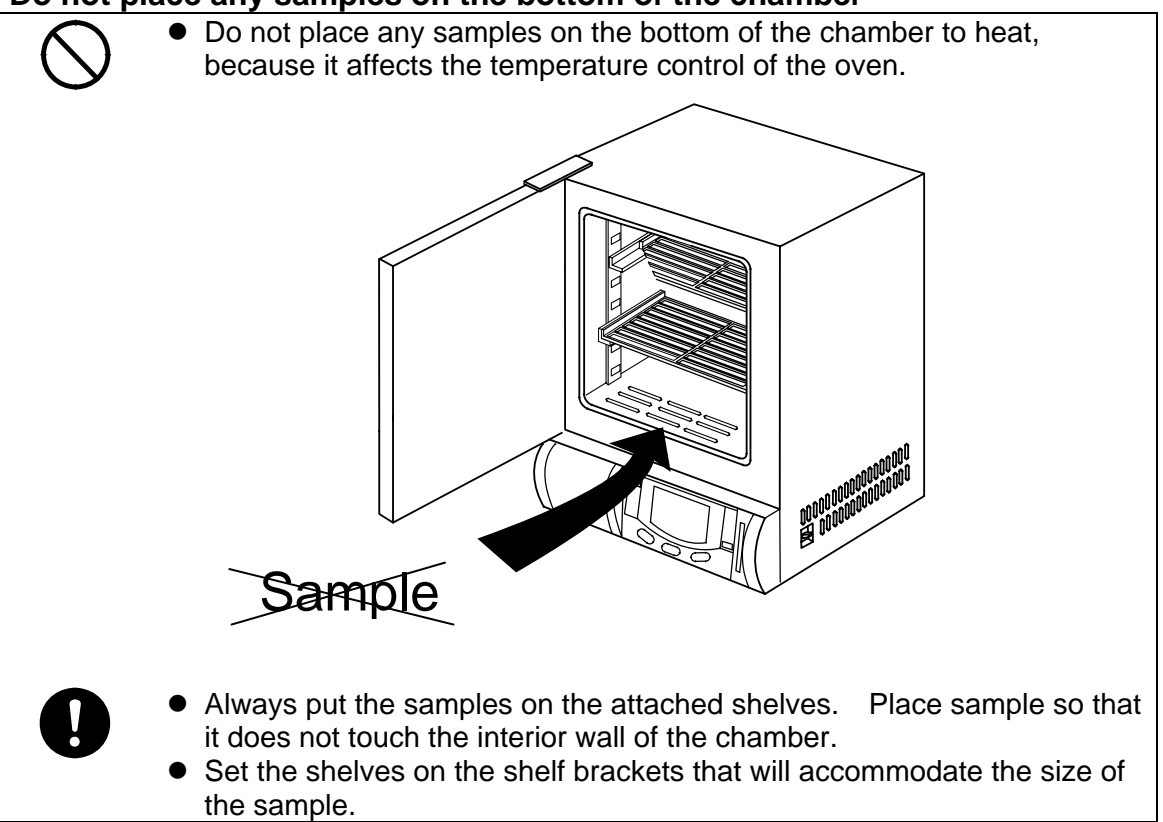

#### During a thunder storm

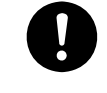

During a thunderstorm, turn off the power key immediately, then turn off the earth leakage breaker and main power. If this procedure is not followed, fire or electrical shock may be caused.

#### In case of power failure

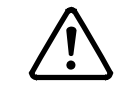

Once the power supply has been cut off due to power failure, and then the power supply is restored, the oven will resume running.

#### When you open and shut the door

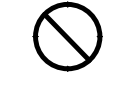

Do not put your hand either face near the door when you open and shut the door. Failure to observe this caution may result in injury because the door hits your hand or face.

### **Operating Procedure**

When prepared completely, proceed as follows:

#### 1. Turning on of power supply

• Turn on the earth leakage breaker.

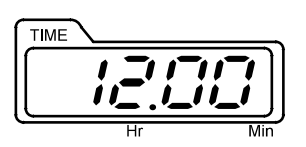

• The present time is shown on the sub display.

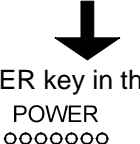

Push the POWER key in the operation panel.

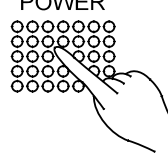

 When once the power is on, this oven becomes a standby state. Under such a condition, every operation mode can be selected by pushing the MENU key.

#### 3. Explanation of operation menu

Fixed<br/>Temperature: It is an operation method to bring the oven to the desired temperature and<br/>keep it steady.Auto stop: It is an operation method to stop a fixed temperature operation when<br/>reached the set time or hours.Auto start: It is an operation method to start the fixed temperature operation when<br/>reached the set time or hours.Program: It is an operation method that can start or stop an operation either when<br/>reached the set time or hours. Moreover, it can change the temperature<br/>when reached the desired time and repeat to do that.

#### 2. Selection of operation menu

• Press the MENU key several times to select desired operating method.

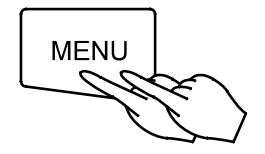

• It allows you to enter each parameter into a flashing menu.

### FIXED TEMPERATURE OPERATION INSTRUCTIONS

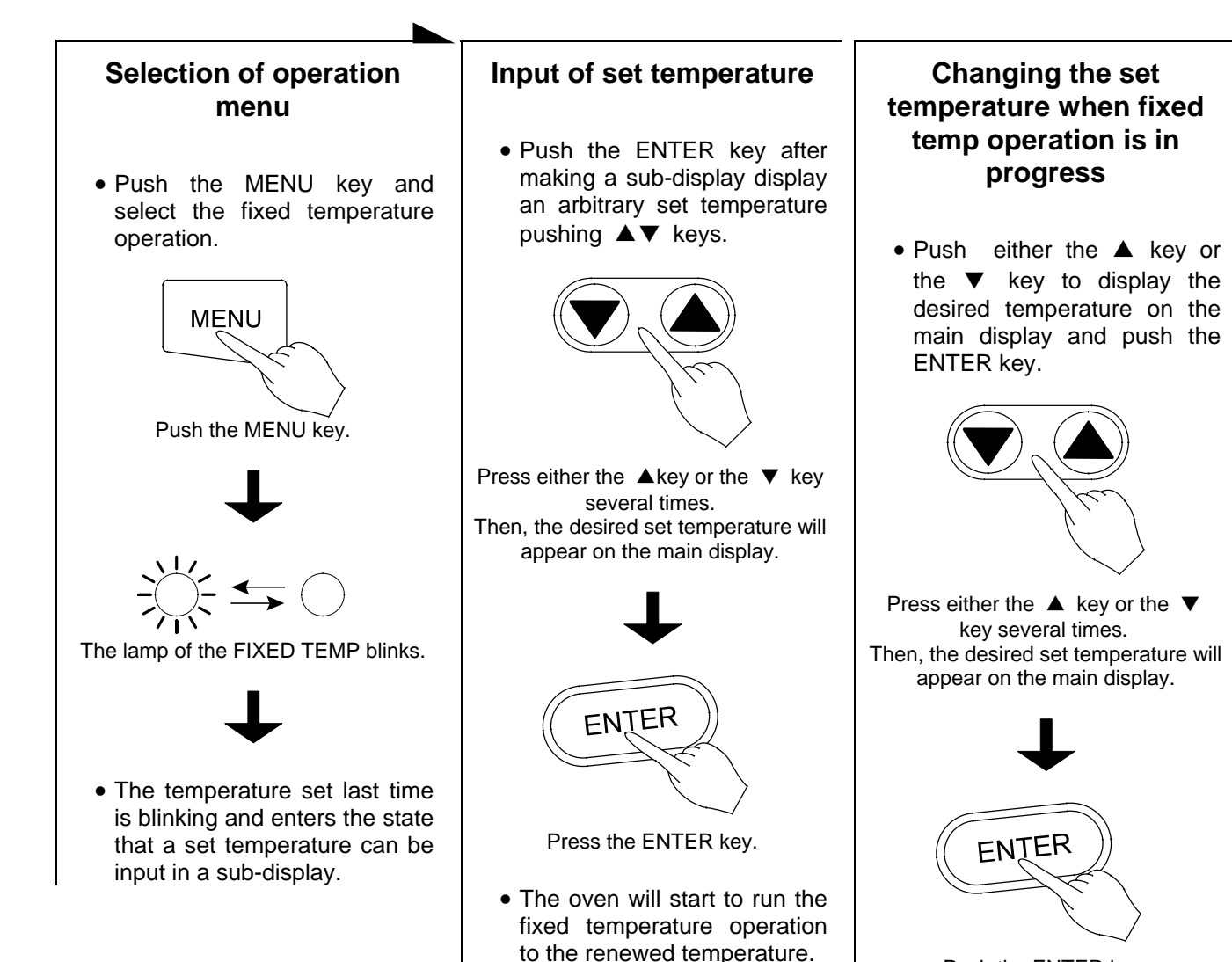

Push the ENTER key.

• The oven will start to run the fixed temperature operation to the renewed temperature.

### **AUTO START OPERATION INSTRUCTIONS**

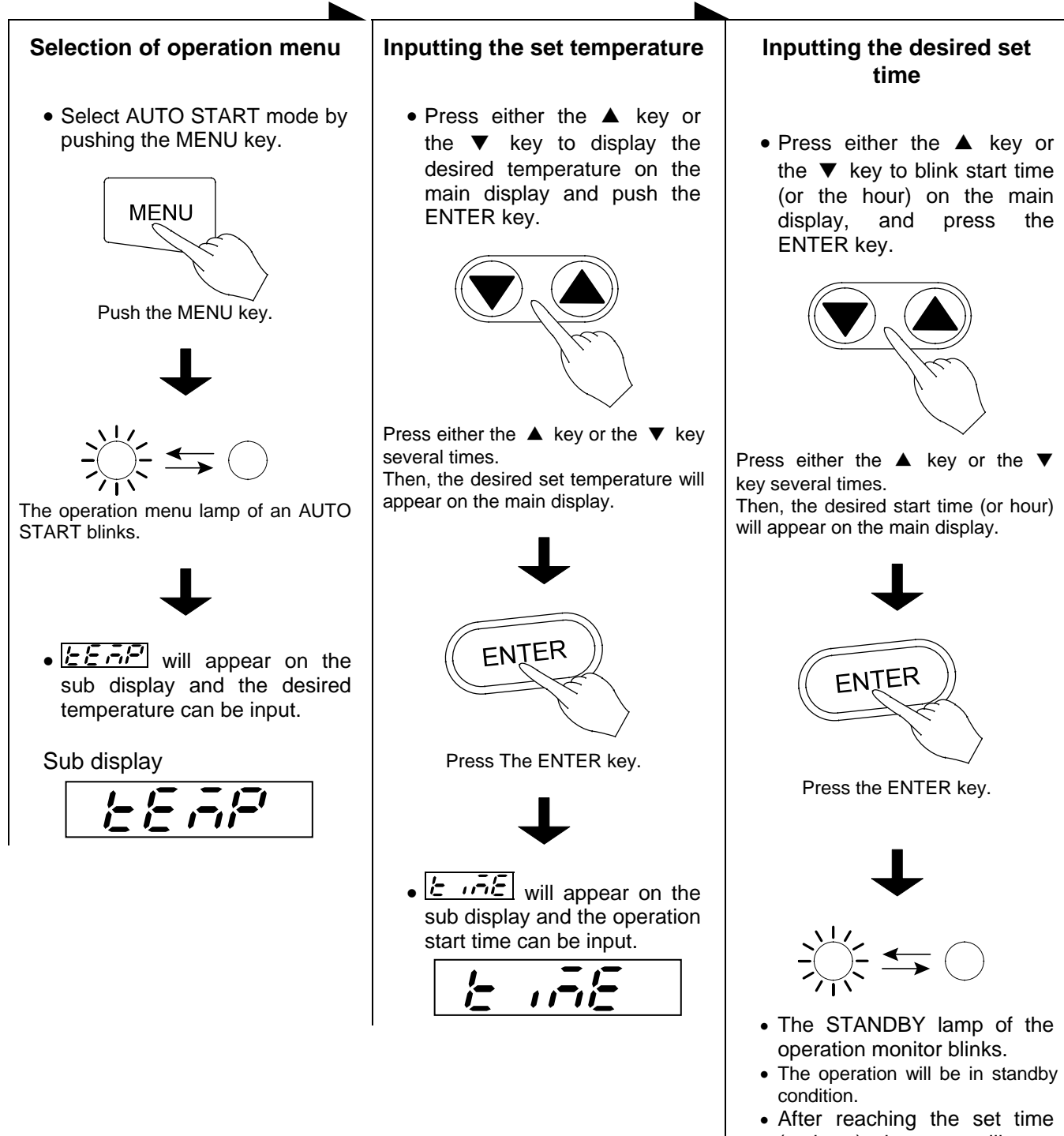

• After reaching the set time (or hour), the oven will start to run the auto start operation to the renewed temperature.

### **Auto Stop Operation Method**

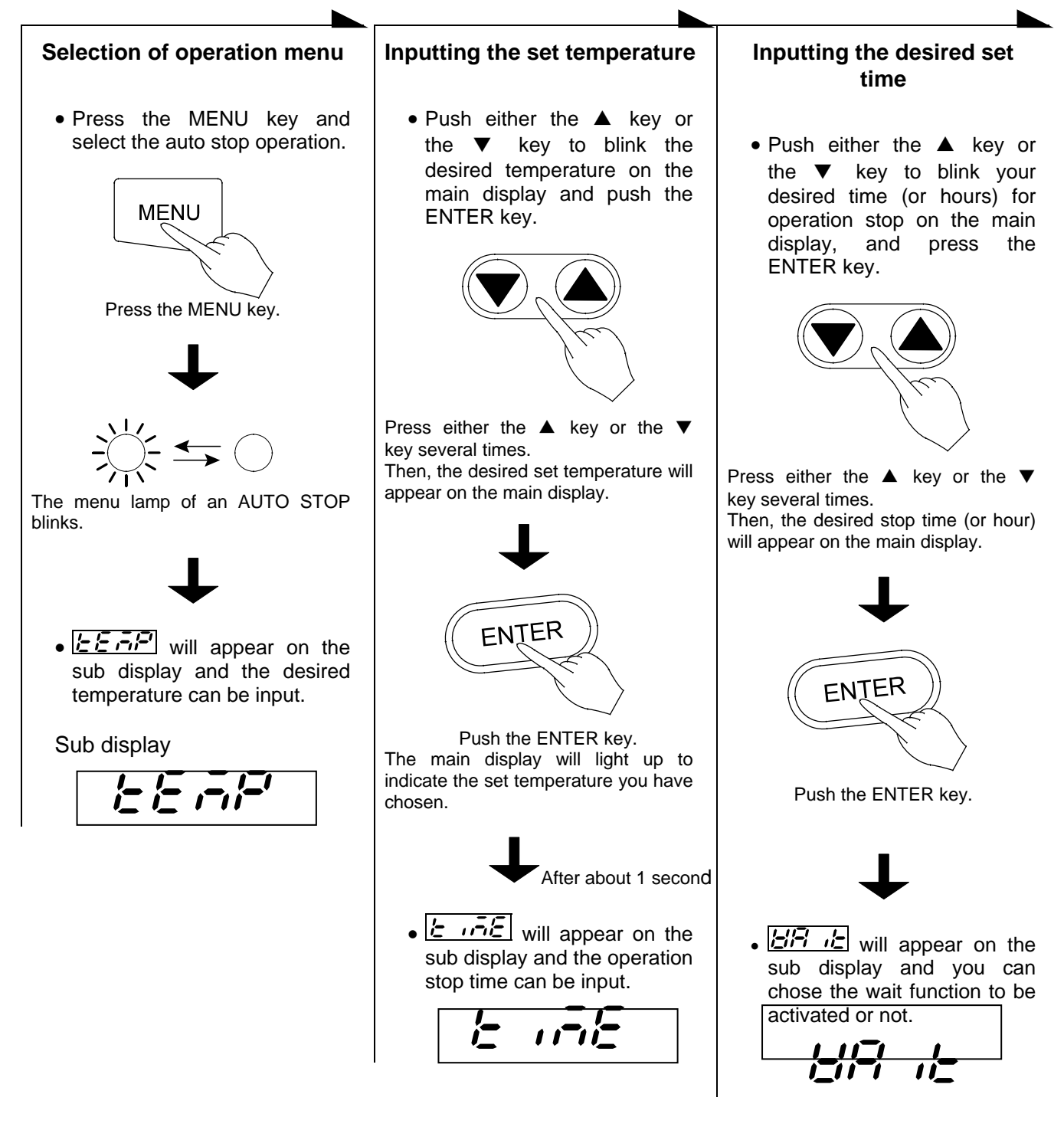

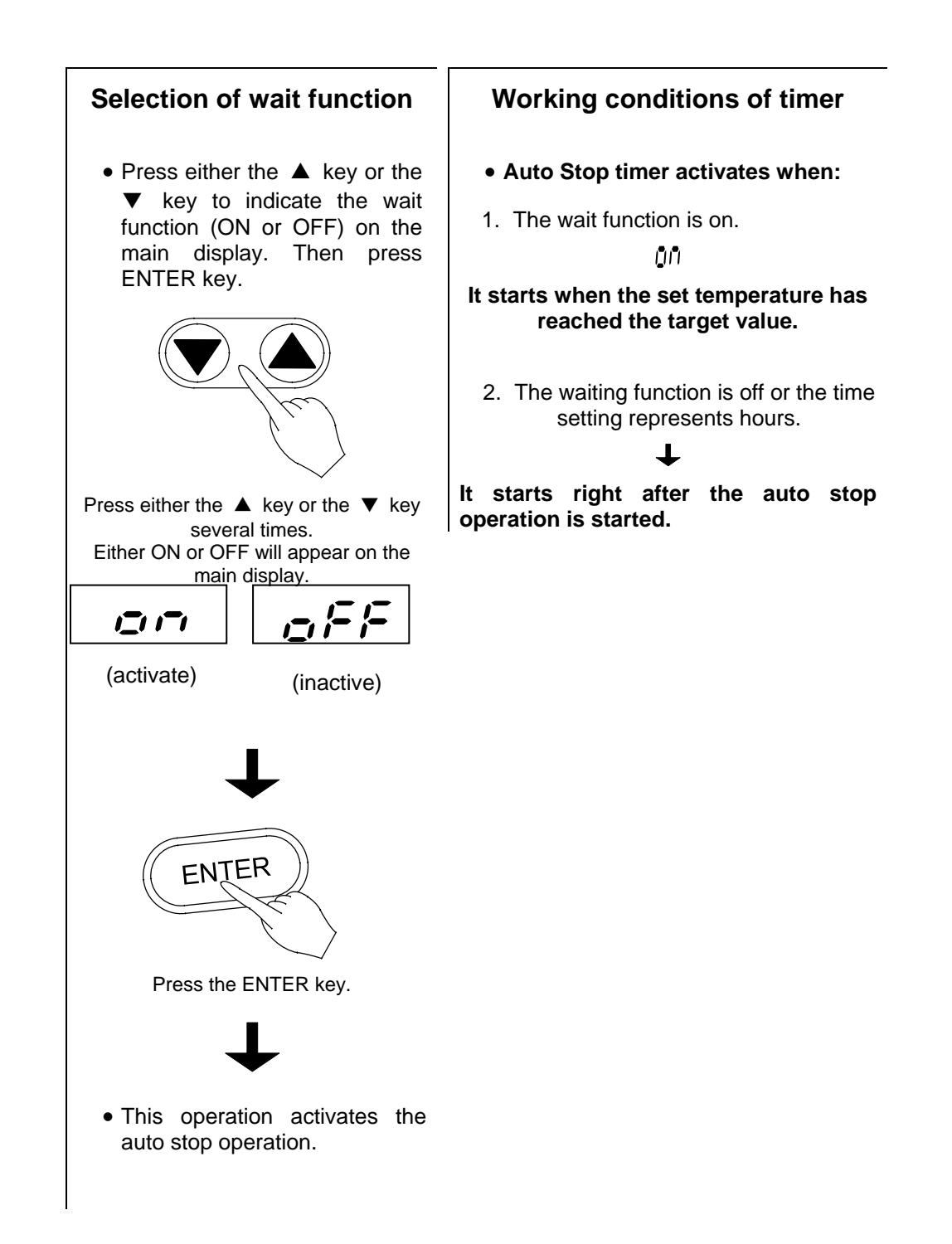

### **Programmed Operation Method**

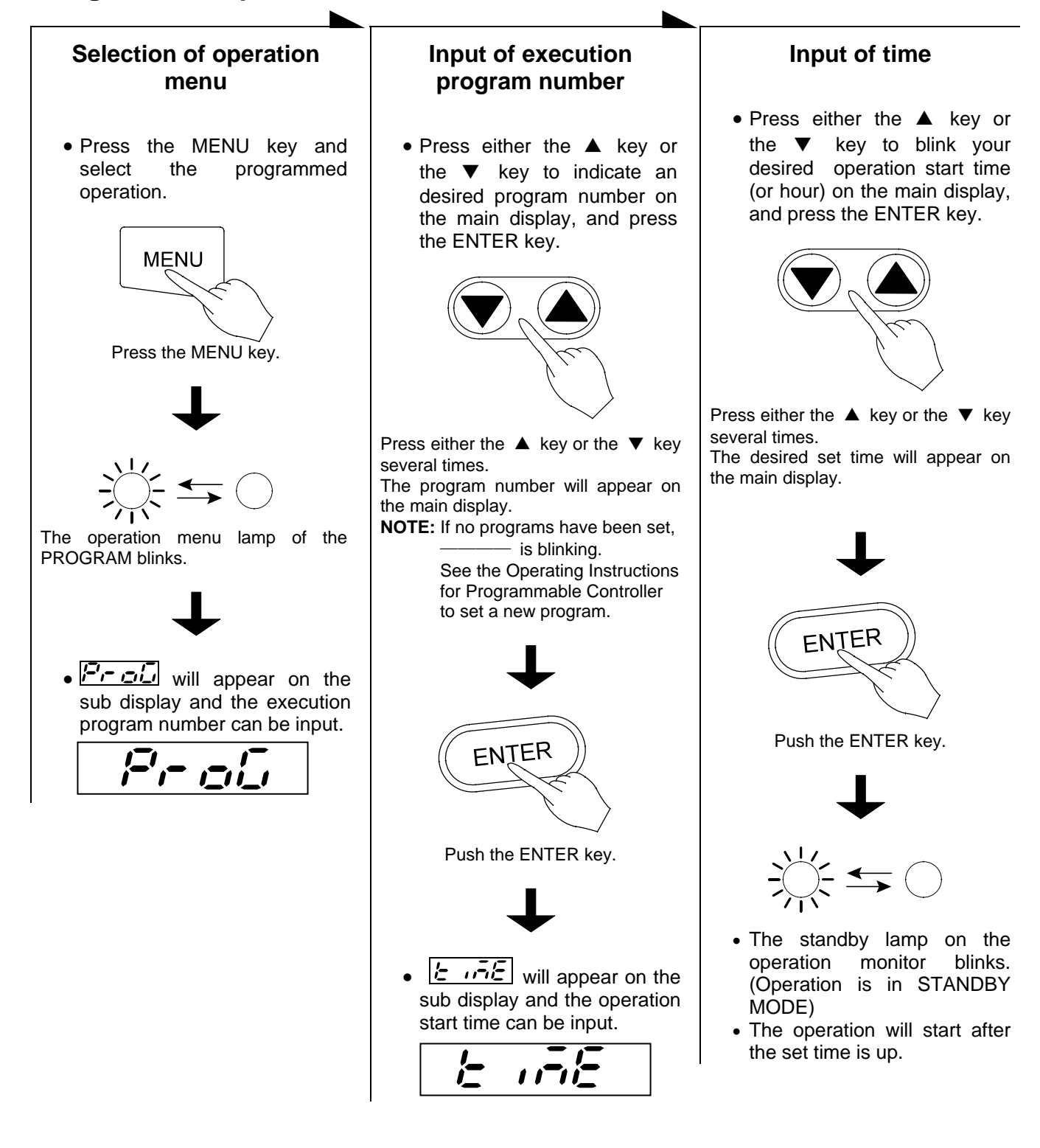

### SWITCHING FROM ONE OPERATION TO ANOTHER

This instrument can switch to a different operation mode without stopping the current program no matter what mode it is in, fixed temperature operation, auto-start/stop operation, and program operation.

#### Selection of operation menu

- Press the MENU key several times until the desired operation menu lamp flashes on the Operation Menu.
- Since the current operation has not stopped, the operation menu lamp is also lit.
- On the Operation monitor -- the temperature pattern indicator lamp blinks with the current segment being executed.

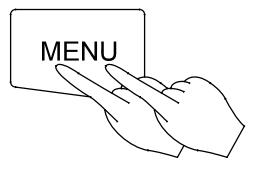

Press MENU key several times.

• This status allows you to enter each parameter into blinking or lighting operation menu.

#### When the fixed temperature operation is selected

- The main display shows the current internal temperature.
- The sub-display flashes the temperature set by the previous fixed temperature operation.

#### When auto-start operation is selected

- The main display flashes the temperature set by the previous auto-start operation.
- The sub-display shows (Temp.)

#### When auto-stop operation is selected

- The main display flashes the temperature set by the previous auto-stop operation.
- The sub-display shows (Temp.)

#### When program operation is selected

- The main display flashes the previously set program number.
- The sub-display shows (Program)

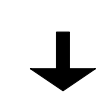

- The lamp blinks or lights.
- Now operate according to the operation method you have chosen, see that section of this instruction manual.

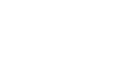

### Method of using DISPLAY key

The display content of the sub display can be changed over by turns when pushed the DISPLAY key.

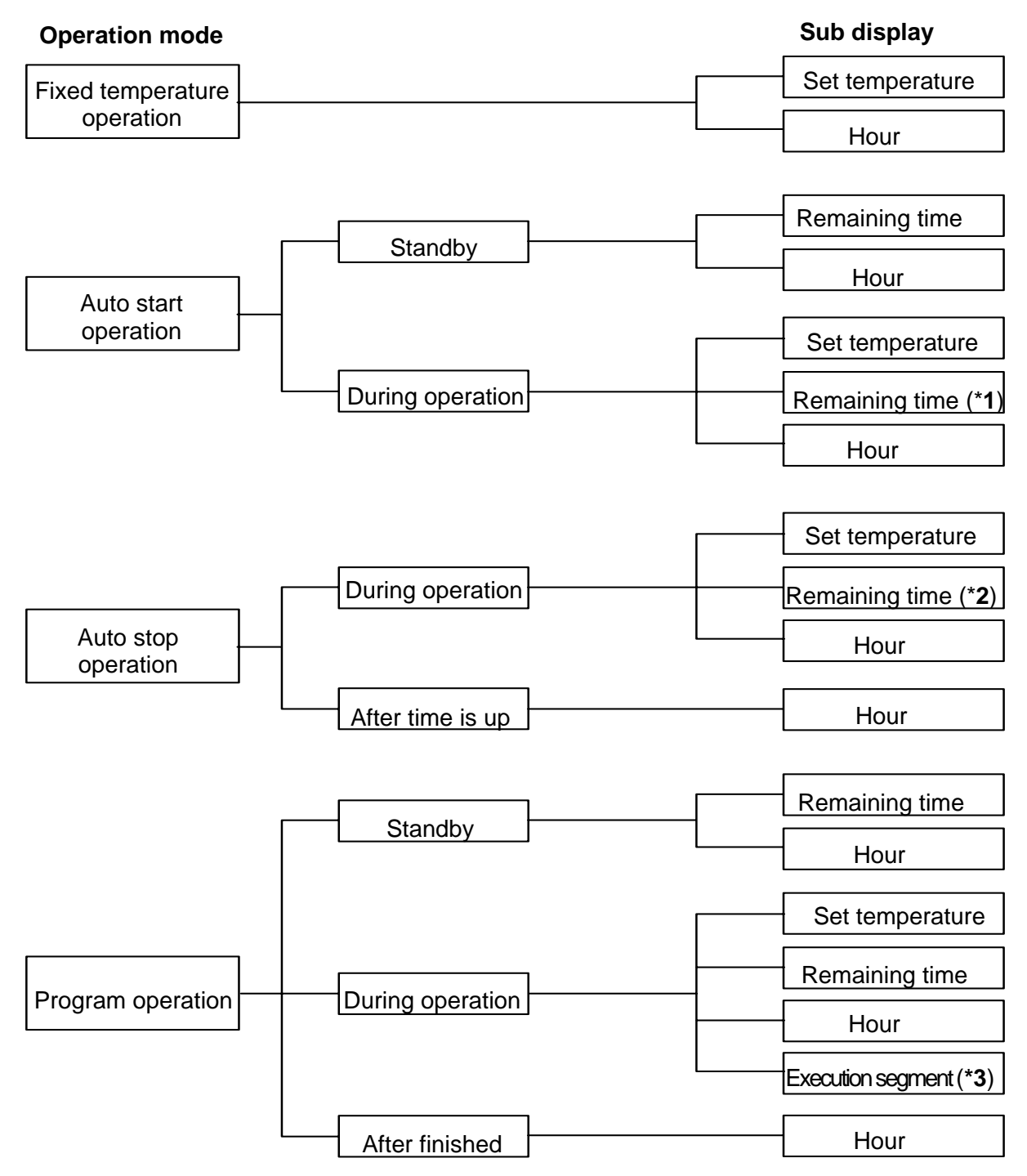

\*1: HOLD is displayed.

\*2: When the wait function is set to on,

\*3: The DISPLAY key will enable to show the rest of the repeat count while the repeat operation.

## How to use the MODE

### **Content of function menu**

This controller has the other functions shown bellow.

• Press the MODE key and display your desired function on the main display by pushing either the <sup>®</sup> key or the <sup>®</sup> key. Each function will appear by turns whenever pushing the <sup>®</sup><sup>®</sup> keys.

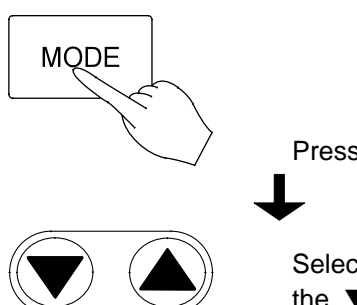

Press the mode key.

Select with the  $\blacktriangle$  key or the  $\blacktriangledown$  key.

| Main display          | Function                                |                                                                                                    |
|-----------------------|-----------------------------------------|----------------------------------------------------------------------------------------------------|
| /=',- , <u>-</u> ,/_, | Inputting and editing programs          | To input and edit the program.                                                                                                    |
|                       | Deleting the<br>Program.                | To delete existing programs that are no longer necessary.<br>Confirmation of the program contents should be performed<br>prior to deleting and in accordance with Programmed<br>Operation Method.                                                                                                    |
| 1= ,,=,1=             | Switching time setting mode.            | To input either an hour or a period of time during time<br>setting process in the various operation modes<br>auto-start/stop, and program operation.<br>It is set to the time (a period of time) setting mode when the<br>product was shipped from the factory.                                                                                                    |
| Loch                  | Setting and releasing the key lock.     | To set or release the key lock function.<br>This function is for protecting wrong key actions during the<br>operation or while being in the standby state.<br>Once set to ON, the key lock will disable you from doing<br>the <b>POWER</b> , <b>MENU</b> , <b>ENTER</b> , and <b>DELETE</b> key action.<br>If the key lock function is set, the <b>KEY LOCK</b> lamp on the<br>operation monitor is lit.                        |
| 6.5 <i>5</i> ,7       | Alarm buzzer<br>ON/OFF function.        | To select whether you want to activate the alarm buzzer or<br>not when an error occurs.                                                                                                    |
|                       | Accumulating time display function      | To display the total duration that the <b>POWER</b> key is on, within the range of 0 to 49999 hours.                                                                                                    |
|                       | Hold function                           | To hold the operation that is currently running. This function<br>will get active only when you run the oven in auto-start/stop<br>or program operation mode (includes the standby state).<br>In addition, it will work when the setting of the operation<br>start time for auto-start and program operation as well as<br>the operation end time for auto-stop are set in the form of<br>"Time" and not in the form of "Hour." |
|                       | Date and current hour setting function. | To set the date and hour.                                                                                                    |
| c AL                  | Calibration offset function             | To conform the display temperature to the measurement<br>temperature of a voluntary point in the chamber at a<br>voluntary temperature. Details are described on page 22                                                                                                    |

### **Calibration Offset Function**

#### **Outline of Function**

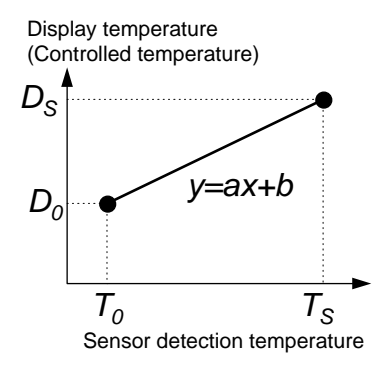

In the controller, the relationship between the temperature T detected by the sensor and the display temperature of the operation panel D is expressed by the equation of the line which passes the two points  $(T_0, D_0)$  and  $(T_S, D_S)$  shown in Fig. 1.

Here,  $T_0$  is the sensor detecting temperature when the chamber central temperature becomes the zero adjusting temperature (normally room temperature is adopted)  $D_0$  at the time of no load,  $T_S$  is the sensor detecting temperature when the chamber central temperature becomes the span adjustment temperature (normally working maximum temperature is adopted)  $D_S$  at the time of no load in the same way.

As it is clear from the facts above, conforming of the chamber central temperature and the display temperature is guaranteed only when there is no load and at two points shown above. In other words, it is

Fig. 1

possible for a temperature measured at a point in the chamber does not conform to the display temperature of the operation panel at a voluntary temperature without load.

This is the function to move the line which passes above two points to the Y axis direction in parallel (increase or decrease y intercept of the line). The parallel movement amount including a sign is defined as the calibration offset. This function can conform the display temperature of the operation panel to the measurement temperature of a voluntary point in the chamber at a voluntary temperature.

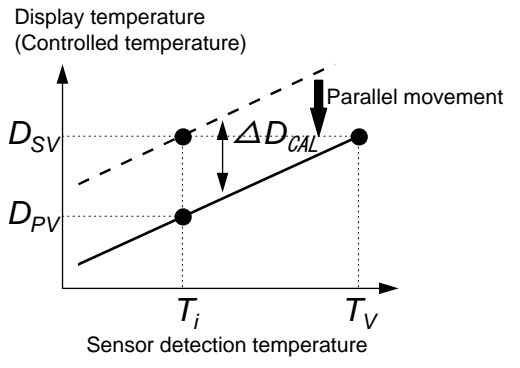

In Fig. 2,  $D_{SV}$  is a display temperature of the operation panel under the condition that the temperature in the chamber is constant for a set temperature. It is natural to say that this value is equal to the target set temperature.  $D_{PV}$  is a measurement temperature of a voluntary point in the chamber under this condition. The difference between  $D_{PV}$  and  $D_{SV}$  including the sign is defined as the calibration offset. Therefore offset is shown as below.

#### $\Delta D_{CAL} = D_{PV} - D_{SV}$ Equation 1

In Fig. 2,  $\Delta D_{CAL}$  becomes the negative value since the target set temperature  $D_{SV}$  is larger than the actually measured temperature  $D_{PV}$ . In order to conform the display

#### Fig. 2

temperature to the actually measured temperature, let the controller to recognize that the temperature in the chamber differs from the target set temperature by  $\Delta D_{CAL}$ .

#### **NOTE: Setting Tolerance of Calibration Offset**

- The calibration offset can be set within ±5% of the maximum working temperature of the oven. (Therefore, the setting tolerance of the calibration offset is ±19°C.)
- Initial off set value has been set to 0°C when shipping.

#### **Setting The Calibration Offset Function**

This function can be activated when the controller is in the condition of accepting the MODE key.

**EX.** Bring the oven to the target set temperature 100°C and allow it to reach the steady state. After then, measure the temperature at a point in the chamber. If it shows 97°C when the main display shows 100°C, you can conform your measuring value to the one on the display by using the calibration offset function.

Calibration offset  $\Delta D_{CAL}$  is obtained from the

Equation 1 (page22) as shown below.

$$\Delta D_{CAL} = 97^{\circ}C - 100^{\circ}C = -3^{\circ}C$$

Procedures to set the calibration offset  $\Delta D_{CAL}$  to the controller are shown as below.

#### Setting and changing the calibration offset value

• Push the MODE key, and then push the <sup>®</sup> key or the <sup>®</sup> key several times to display **CRL** on the main display.

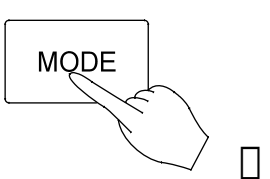

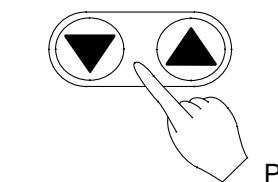

- Push the <sup>®</sup> key or the <sup>m</sup> key several times
- The sub display shows the calibration offset value that has been set the last time.

# NOTE: When the unit is shipped from the factory, the sub-display shows 0 as the calibration offset value.

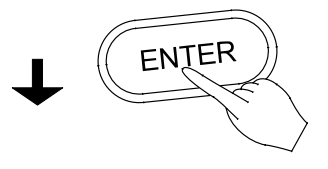

Push the ENTER key.

- The main display flashes the preset calibration offset value.
- $\Rightarrow~$  In this state, the set value of the calibration offset can be changed.
- The sub display shows

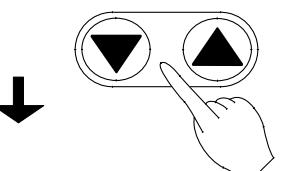

Push the <sup>®</sup> key or the <sup>™</sup> key several times

• Push either the <sup>10</sup> key or the <sup>®</sup> key to change the value on the main display to your desired value (calibration offset value to be set newly).

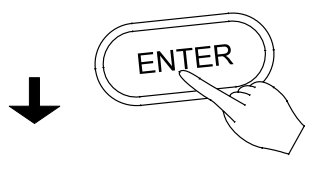

When the changing is completed, push the ENTER key.

• The changed value is entered and both the main and the sub displays return to the display mode just before pushing MODE key. The controller starts the temperature controlling operation in order to make the difference zero, since the difference is generated between the target set temperature and the temperature in the chamber by the changing of the calibration offset value.

### **Safety Devices and Error Codes**

### **Purposes and Operations of Safety Device and Counter-measures**

This instrument incorporates an automatic diagnosis function built in the controller and safety devices independent of the controller. The purposes and operations of the safety devices and countermeasures are shown in the **Table** below. When an abnormal condition occurs, an error code is displayed in the main display. Immediate action should be taken according to the specific counter-measures.

| Safety Device                           | Display                                                                               | Cause & Counter-measures                                                                                                    |
|-----------------------------------------|---------------------------------------------------------------------------------------|----------------------------------------------------------------------------------------------------|
| 1. Earth leakage breaker                | No Display                                                                            | <ul> <li>Power circuit interrupted</li> <li>Erases all displays</li> <li>⇒ Report to our service office and</li> </ul>                                                                                                    |
|                                         |                                                                                       | check the cause of the problem.                                                                                                    |
| 2. Sensor malfunction                   | <b>TROUBLE</b> lamp flashes.                                                          | Break in temperature sensor circuit.                                                                                                    |
| detector                                | Er.Li i flashes.                                                                      | $\Rightarrow$ Report to our service office.                                                                                                    |
| 3. Triac circuit detector               | TROUBLE lamp flashes                                                                  | Short circuit in triac.                                                                                                    |
|                                         | Er.LE flashes.                                                                        | $\Rightarrow$ Report to our service office.                                                                                                    |
| 4. Disconnected heater circuit detector | <b>TROUBLE</b> lamp flashes                                                           | <ul> <li>Heater circuit is disconnected.</li> <li>⇒ Report to our service office.</li> </ul>                                                                                                    |
| 5. Independent overheating prevention   | TROUBLE lamp flashes<br>Eー.ロー flashes.                                                | <ul> <li>Incorrect setting of the independent overheating prevention.</li> <li>⇒ Set correctly.</li> <li>Heating of sample</li> <li>⇒ Reduce the amount of the sample.</li> <li>Malfunction of the independent overheating prevention circuit.</li> <li>⇒ Report to our service office.</li> </ul>           |
| 6. Main relay malfunction               | TROUBLE lamp flashes                                                                  | A malfunction of the main relay.                                                                                                    |
| detector                                | Er. III flashes.                                                                      | $\Rightarrow$ Report to our service office.                                                                                                    |
| 7. POST function*                       | <b>TROUBLE</b> lamp flashes<br><i>Er DB</i> , <i>Er IY</i> ,<br><i>Er IS</i> flashes. | Contact Yamato Sciectific's     Technical Service Department.                                                                                                    |
| 8. Automatic overheating                | No Display                                                                            | Heating of samples                                                                                                    |
| preventive function                     |                                                                                       | $\Rightarrow$ Reduce amount of samples                                                                                                    |
| 9. Key lock                             | Key lock display lamp lights up                                                       | This function prevents the disruption<br>of operation due to incorrect<br>operation. Leave it on during<br>operation. (See section in this<br>manual for setting and resetting<br>methods on page 21).                                                                                                    |
| 10. Memory backup circuit               | No Display                                                                            |                                                                                                    |
| 11. Door switch                         | acar flashes                                                                          | <ul> <li>It is not the fault.</li> <li>⇒ When opened the door, ゴロロー will<br/>flash on the sub display and the<br/>heater circuit will be cut off and the<br/>fan will stop for safety. Once closed<br/>the door, ゴロロー will go out and<br/>the heater circuit and the fan will<br/>resume working.</li> </ul> |

• **POST** (Power On Self Test) function checks the microprocessor, memory surrounding LSI, surrounding circuit of the controller every time "**POWER**" key is turned **ON**. This is the function for checking that the controller won't have a fatal fault before starting the operation.

### **INDEPENDENT OVERHEAT PREVENTION**

There are two safety devices in this unit: the auto-overheating preventive function of the controller (automatic recovery) and the independent overheating prevention (manual recovery). Circuits and sensors that are independent from the controller configure them. These safety devices for the temperature overheating prevention protect the instrument in a fail-safe method.

#### Setting the Temperature Range and Function

| Setting<br>Temperature: | 0 to 399°C                                                                                                    |  |
|-------------------------|----------------------------------------------------------------------------------------------------|--|
| Input Method:           | Three integer digital switch. Turn the drum of each column and set the desired value. The first integer can only be from 0 to 3 for the hundred columns.                                                                                                    |  |
| Function:               | Heater output is cut off when the measured temperature gets higher than the set temperature of the independent overheating prevention. The function is active when the earth leakage breaker is ON. When the independent overheating prevention is activated, is flashing on the main display with the <b>TROUBLE</b> lamp flashes. When the independent overheat prevention is active while the heater is in the temperature rising process, etc., and flash alternately on the display. |  |

#### **Activation/Setting Method**

- 1. Set the independent overheating prevention 15°C higher than the set temperature of the main unit.
- 2. When setting the proper value to protect the sample, be sure it is well above room temperature, and set it at least 15°C higher than the maximum temperature set value of the temperature pattern of the program.
- 3. When the independent overheating prevention is activated improperly by changing the setting of the independent overheating prevention lower than the internal temperature or by continuing operation when the setting on the unit is too low, turn off the earth leakage breaker to reset the unit and perform the setting again. If it is activated by another reason, see chapter of Safety Devices and Error Codes on page 24.

#### Precautions

- 1. Only 0 to 3 can be set for the column of hundreds of the digital switch by the stop mechanism; however, if forced to change it to a value higher than 3, it will damage the unit.
- 2. Set temperature can change by touching the setter when cleaning. Always confirm that the set temperature is correct after cleaning or before operation.

### **Behavior after Power Restoration**

In case of power failure during operation, the controller resumes the following operations after the power restoration.

#### In case of power failure during the program operation

The controller automatically resumes the program operation where it left at the power shutdown. In case that the temperature inside the chamber is outside the specified temperature range based on the setpoint temperature, the controller goes to the FORECED WAIT STATE until the temperature inside the chamber comes back to the specified temperature range. When you select the display of the remaining time by

pushing the Display key in this condition, the sub display shows  $\begin{bmatrix} F & B & E \end{bmatrix}$ . The timer built-in the controller does not count as running time for a period of power failure.

#### In case of power failure during the Auto-Stop operation

The controller automatically resumes the Auto-Stop operation where it left at the power shutdown. In case that the temperature inside the chamber is outside the specified temperature range based on the setpoint temperature after the power restoration, the controller goes to the FORECED WAIT STATE until the temperature inside the chamber comes back to the specified temperature range. When you select the display of the remaining time by pushing the Display key in this condition, the sub display shows F. HE. (Forced Wait)

In case that the operation stop time is set in a period of time, the timer built in the controller does not count as running time for a period of power failure. On the contrary, in case that the operation stop time is set in hours, the timer built in the controller counts as running time for a period of power failure.

When the operation stop time reaches during power failure, the controller stops running just after the power restoration.

#### In case of power failure while the controller is in standby condition

In case that the operation start time is set in a period of time, the timer built in the controller does not count as standby time for a period of power failure. On the contrary, in case that the operation start time is set in hours, the timer built in the controller counts as standby time for a period of power failure. When the operation start time reaches during power failure, the controller starts running just after the power restoration.

# In case of power failure during the fixed temperature operation and a soak period of the Auto-Start operation

The controller resumes running toward to the preset temperature after the power restoration.

### **Maintenance and Inspection**

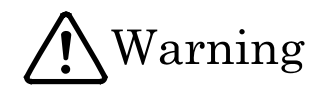

#### Do not disassemble and modify the oven.

| $\bigcirc$ | <ul> <li>Do not disassemble the oven. There are parts in the unit with high voltage; therefore, if the unit is disassembled, electric shock and injury may result.</li> <li>Ask the Yamato Scientific office for inspection, adjustment, and repair of the inside of the unit.</li> <li>Unauthorized modification will be hazardous and cause problems in the operation of the Oven.</li> </ul>                                                                                                    |
|------------|----------------------------------------------------------------------------------------------------|
|            | Image: Weight of the second second |

# **A**Caution

#### **Maintenance Precautions**

- Before starting inspection or maintenance, disconnect the power plug from the receptacle.
- Conduct inspection and maintenance only after the oven has cooled down.
- When you remove dirt or stains from the unit's resin parts and the control panel, use a soft wet cloth. Do not use benzene, thinner, cleanser or a hard brush; it will cause deformation, qualitative deterioration and/or discoloring of the components.

#### Periodic inspection of the safety component.

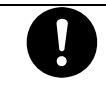

 The independent temperature over-rise prevention device is important safety component. Be sure to inspect it periodically.(See chapter of Maintenance Procedure on page 28)

If you have any questions, contact our sales representative in your vicinity or our service office.

### **Maintenance Procedure**

#### **Operation Check of Independent Temperature Overheating Prevention Device**

- After executing the fixed temperature operation at the set temperature 0°C, set the operation temperature of the Independent Temperature Overheating Prevention Device to 0°C.
- Under normal circumstances, the heater circuit is cut off in a few seconds and the **TROUBLE** lamp and **C C** flashes at the same time, and the alarm buzzer sounds if the alarm buzzer function is ON.
- After confirming, turn off the earth leakage breaker once, and then return the setting of the Independent Temperature Overheating Prevention Device to the proper value. Turn the earth leakage breaker back ON.

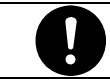

Always perform inspection before a long continuous operation or an unattended operation.

### Long Storage and Disposal

#### When you do not use the oven for a long period of time.

A

Disconnect the power cable from the power switchboard.

#### When you dispose of the oven.

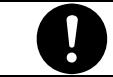

Do not leave it where children can access. Remove the knob and hinges of the door to disable the door locking system.

### After service and WARRANTY If a Service Call is required:

| If a Service Call is required                                                                                                    | Warranty Card (attached to your Oven)                                                                                                    |
|----------------------------------------------------------------------------------------------------|----------------------------------------------------------------------------------------------------|
|                                                                                                    |                                                                                                    |
| <ul> <li>If a problem occurs with the Drying<br/>Oven, record the error code on the<br/>display and stop the operation<br/>immediately, turn off the power switch,<br/>and disconnect the power plug from the<br/>receptacle. Contact our sales or<br/>service representative.</li> </ul> | <ul> <li>Please fill out completely and return the<br/>bottom portion of the warranty card<br/>when the unit is received. The<br/>completed top portion is your<br/>Registration Card that should be<br/>retained for your records.</li> </ul> |
| •Check the warranty card or the name<br>plate of your Drying Oven and give us<br>the information below.                                                                                                    | •Warranty period is one (1) year after<br>the date of your purchase. During this<br>warranty period, we will offer free repair<br>service on the basis of the conditions<br>provided on the warranty card.                                     |
| <ul> <li>Model of your oven;</li> <li>Serial product number of your oven;</li> <li>Date of purchase; and</li> </ul>                                                                                                    | • If you need repair service after<br>expiration of the warranty period,<br>contact our sales or service<br>representative in your vicinity or service<br>office for advice.                                                                   |
| <ul> <li>Problem with your oven (as detailed as possible).</li> </ul>                                                                                                    |                                                                                                    |

#### **Minimum Inventory Period of Repair Parts**

Repair parts will be available for at least 5 years after termination of our production of Drying Oven Series. Repair parts mean the parts that are necessary to maintain the performance of the ovens.

### TROUBLESHOOTING

| Problem                                                                                       | Cause/Solution                                                                                                    |
|-----------------------------------------------------------------------------------------------|----------------------------------------------------------------------------------------------------|
| No display of current hour in the sub-display at the activation of the earth leakage breaker. | <ul> <li>Check if the power cable is firmly connected to a receptacle.</li> <li>Check for power failure.</li> </ul>                                       |
| Temperature fluctuates during the operation                                                   | <ul> <li>Does ambient temperature fluctuate violently?</li> <li>Are there too many samples in the chamber?</li> <li>Are the samples too moist?</li> </ul> |
| It takes too much time for temperature to rise.                                               | Are there too many samples in the chamber?                                                                                                    |
### **SPECIFICATIONS**

| Model                                     | DN410H                                                                          |  |
|-------------------------------------------|---------------------------------------------------------------------------------|--|
| Method                                    | Forced Ventilation                                                              |  |
| Performance:                              |                                                                                 |  |
| Operating temperature                     | $40 \sim 360^{\circ}C$                                                          |  |
| Temperature stability* <sup>1</sup>       | $\pm 0.2$ °C (@ 3 6 0 °C)                                                       |  |
| Temperature Uniformity                    | $\pm 3.0$ °C (@ 3 6 0 °C)                                                       |  |
| Time to reach max. temp.* <sup>1</sup>    | Approx. 60 min.                                                                 |  |
| Structure:                                |                                                                                 |  |
| Exterior                                  | Cold rolled steel plate with baked-on melamine resin finish                     |  |
| Interior chamber                          | Stainless steel (SUS304)                                                        |  |
| Insulating material                       | Glass wool and Ceramic fiber                                                    |  |
| Heater nominal capacity                   | 3.0kW                                                                           |  |
| Fan                                       | Sirocco fan, Output:10W×2                                                       |  |
| Cable port                                | Inner diameter 30 mm (right side)                                               |  |
| Exhaust Port                              | Inner diameter 30 mm x 2 (rear face)                                            |  |
| Controller:                               |                                                                                 |  |
| Temperature control method                | PID control by microprocessor                                                   |  |
| Temperature setting method                | Digital setting method by <sup>®</sup> keys (resolution: 1°C)                   |  |
| Temperature indicating method             | Digital display by green LED (resolution: 1°C)                                  |  |
| Other indication                          | Temperature pattern LED indication that shows operation indication              |  |
| Timer                                     | 1 min. to 99 hrs. 59 min. or 100 hrs to 999 hrs                                 |  |
|                                           | (Timer resolution: 1 min. or 1 hr.)                                             |  |
| Operation function                        | Fixed temperature operation                                                     |  |
|                                           | Auto-start/Auto-stop operation                                                  |  |
| Additional function                       | Calendar timer function (actual br. timer within 24 brs.)                       |  |
| Additional function                       | Integrating time function (Integrated hr up to 49999 hrs. can be                |  |
|                                           | measured.)                                                                      |  |
|                                           | Time indication (The present time is indicated.)                                |  |
|                                           | Calibration offset function                                                     |  |
| Heater circuit control                    | Triac zero cross system                                                         |  |
| Sensor                                    | K thermocouple (double sensor)                                                  |  |
| Safety device                             | Earth leakage breaker with the over current protector                           |  |
|                                           | Self-diagnostic function (sensor abnormality, heater disconnection and          |  |
|                                           | That short circuit detection; automatic temperature over-fise prevention)       |  |
|                                           | Independent Temperature Overheat Prevention device                              |  |
|                                           | (Digital switch input system setting temperature range: $0$ to $300^{\circ}$ C) |  |
| Internal dimensions (WxDxH)* <sup>2</sup> | 170 mm v 450 mm v 450 mm                                                        |  |
| External dimensions (WxDxH)* <sup>2</sup> | 640mm - 605mm - 020mm                                                           |  |
|                                           |                                                                                 |  |
| Weight                                    | 95 ℓ<br>Approx 80 kg                                                            |  |
| Neight Requirements                       |                                                                                 |  |
|                                           |                                                                                 |  |
| Shalf / Shalf brackate                    | 2 soto                                                                          |  |
|                                           | 2 SELS                                                                          |  |
|                                           |                                                                                 |  |

**NOTES**: \*1. The values written on the chart have been measured with no sample and both exhaust ports closed in ambient temperature of 20°C.

\*2. Both of internal and external dimensions do not include the one of protruding parts.

## WIRING DIAGRAM

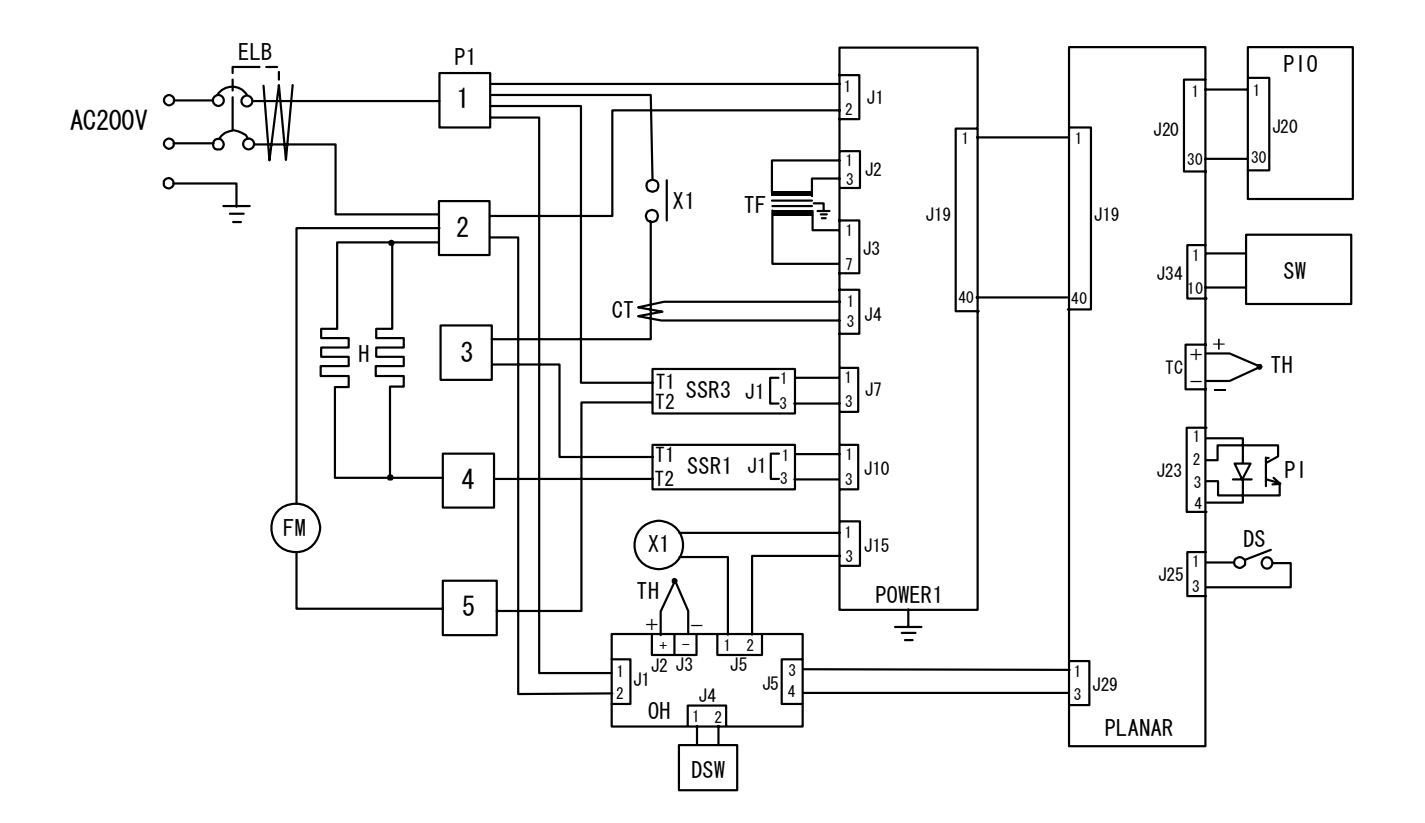

| Symbol | Part Name                       | Symbol | Part Name         |
|--------|---------------------------------|--------|-------------------|
| CT     | Current Transformer             | PLANAR | PLANAR board      |
| DS     | Door switch                     | POWER1 | Power board       |
| DSW    | Digital switch                  | SW     | Membrane keypad   |
| ELB    | Earth leakage breaker           | PI     | Photo-interrupter |
| FM     | Fan motor                       | SSR1,3 | Solid-state relay |
| Н      | Heater                          | Т      | Transformer       |
| OH     | Independent overheat prevention | TF     | Transformer       |
| P1     | Terminal block                  | TH     | Thermocouple      |
| PIO    | PIO board                       | X1     | Relay             |

## **REPLACEMENT PARTS TABLE**

| Symbol | Part Name             | Code No.      | Specifications                 |
|--------|-----------------------|---------------|--------------------------------|
| CT     | Current Transformer   | 2-17-001-0002 | CTL-6-S-400                    |
| ELB    | Earth leakage breaker | 2-06-005-0012 | BJS30-3                        |
| FM     | Fan motor             | 2-14-001-0008 | REK42A-4, AC200V               |
| Н      | Heater                | DN63H-30320   | AC200V 1500W                   |
| Р      | Power code            | 2-13-001-0010 | T3 - 3d                        |
| P1     | Terminal block        | 2-07-023-0002 | M011-0FX 4P                    |
| PIO    | PIO board             | 1-24-000-0024 | IVcr                           |
| PLANAR | PLANAR board          | 1-24-000-0059 |                                |
| POWER1 | Power board           | 1-24-000-0025 | Type 1                         |
| OH     | Independent overheat  | 1-27-001-0008 | IVLE                           |
|        | prevention            |               |                                |
| PI     | Photo-interrupter     | 1-21-001-0002 | TLP802                         |
| SSR    | Solid-state relay     | LT00028423    | SSR-01                         |
|        | Membrane keypad       | 1-01-320-0008 | Type 4H                        |
| Т      | Transformer           | 2-18-002-0003 | AD21-100A                      |
| TF     | Transformer           | 2-18-000-0023 | AC200V                         |
| TH     | Thermocouple          | 1-16-001-0042 | K thermocouple (double sensor) |
| X1     | Relay                 | 2-05-000-0010 | HE1a-DC12V                     |

### Reference

ſ

| HAZARDOUS MATERIAL |                           |                                                                                                    |
|--------------------|---------------------------|----------------------------------------------------------------------------------------------------|
|                    |                           | 1. Nitroglycol, Nitroglycerin, Nitrocellulose, and other explosive nitric esters.                                                                                                    |
| Explosives         | Explosives<br>Substances  | 2. Trinitrobenzens, Trinitrotoluene, Picric acid, and other explosive nitro compounds.                                                                                                    |
|                    |                           | 3. Peracetic acid, Methyl ethyl ketone peroxide, Benzoyl peroxide, and other organic peroxides.                                                                                                    |
|                    | Combustible<br>Substances | Metallic lithium, Metallic potassium, Metallic sodium, Yellow<br>phosphorus, Phosphorus sulfide, Red phosphorus, Celluloid,<br>Calcium carbide, Lime phosphate, Magnesium powder,<br>Aluminum powder, and other ignitable metal powders and sodium<br>dithionite (hydrosulfite). |
|                    |                           | <ol> <li>Potassium chlorate, Sodium chlorate, Ammonium chlorate,<br/>and other chlorates.</li> </ol>                                                                                                    |
| Flammable<br>s     | Oxidants                  | 2. Potassium perchlorate, Sodium perchlorate, Ammonia perchlorate, and other perchlorates.                                                                                                    |
|                    |                           | 3. Potassium peroxide, Sodium peroxide, Barium peroxide, and other inorganic peroxides.                                                                                                    |
|                    |                           | 4. Potassium nitrate, Sodium nitrate, Ammonia nitrate, and other nitrates.                                                                                                    |
|                    |                           | 5. Sodium chlorite and other chlorites.                                                                                                    |
|                    |                           | 6. Calcium hypochlorite and other hypochlorites.                                                                                                    |
|                    |                           | Ethyl ether, Gasoline, Acetaldehyde, Propylene chloride,<br>Carbon disulfide, and flammable substances with a flash point<br>below minus 30°C.                                                                                                    |
|                    | Ignitable<br>Substances   | Normal hexane, Ethylene oxide, Acetone, Benzene, Methyl ethyl ketone, and flammable substances with a flash point between minus 30°C and 0°C.                                                                                                    |
|                    |                           | <ul> <li>Methanol, Ethanol, Xylene, Pentyl acetate (amyl acetate), and<br/>inflammable substance with a flash point between 0°C and<br/>30°C.</li> </ul>                                                                                                    |
|                    |                           | <ul> <li>Kerosene, Light oil, Turpentine oil, Isoamyl alcohol, Acetic acid,<br/>and flammable substances with a flash point between 30°C<br/>and 65°C</li> </ul>                                                                                                    |
|                    | Combustible<br>Gases      | Hydrogen, Acetylene, Ethylene, Methane, Ethane, Propane,<br>Butane, and other gases that are flammable under 1 atmospheric<br>pressure at 15°C.                                                                                                    |
|                    | I                         |                                                                                                    |

)

(Quoted from "Addendum Table1 of Code of Work Safety and Hygiene Standard")

**List of Symbols in the display** The oven has the controller with the 4-digit LED display. The meaning of symbols in the display is as follows:

| Capital | Symbol        | Meaning of Abbreviation | Meaning of Symbol in the display                                             |
|---------|---------------|-------------------------|------------------------------------------------------------------------------|
| A       | Recā          | accumulation            | Integrated time                                                              |
| В       | 6EEP          | beep                    | Alarm sound setting mode                                                     |
| С       | c AL          | Calibration             | Calibration offset setting mode                                              |
| D       | dEL.P         | delete program          | Deleting a program                                                           |
|         | d ,5P         | display                 | Sub display switching mode                                                   |
| E       | End           | end                     | Setting mode for program end                                                 |
|         | Er. #         | error #                 | Error code #                                                                 |
| F       | F. HE         | f. wt (Forced wait)     | Forced wait state after the power restoration                                |
| Н       | Hold          | hold                    | Hold function mode                                                           |
|         | hr.nn         | hr. mn (hour. minute)   | Setting of time (hour, minute)                                               |
| L       | Loch          | lock                    | Panel locking mode                                                           |
| М       | n.d4          | mn. dy (month. day)     | Setting of the date (month and day)                                          |
| 0       | oFF           | off                     | Make a function inactive                                                     |
|         | on            | on                      | Make a function active                                                       |
| Р       | Pr #          | program #               | Program number                                                               |
|         | Proli         | program                 | Program mode                                                                 |
|         | Pr.56         | program, segment        | Ongoing program and ongoing segment                                          |
| R       | r.cnb         | repeat count            | Repeat frequency setting mode                                                |
|         | rEAL          | real (real time)        | The hour                                                                     |
|         | rEP           | repeat                  | Repeat command mode                                                          |
|         | rE5E          | rest time #             | Rest for remaining time                                                      |
|         | r-L. #        | ramp level              | Ramp level of Segment # (Desired set temperature)                            |
|         | r.Str         | repeat start            | Repeat start segment setting mode                                            |
|         | rE. #         | ramp time #             | Ramp time of Segment #<br>(Time required to reach the ramp level)            |
|         | r.t in        | r. tim (real time)      | the hour                                                                     |
| S       | 56. #         | segment #               | Segment number                                                               |
|         | 5 <i>E.</i> # | soak time               | Soak time of Segment # (Holding time of the ramp level)                      |
|         | SEEP          | step                    | Not in Ramp Operation                                                        |
| Т       | LEAP          | temp                    | Temperature mode                                                             |
|         | E INE         | time                    | Time mode                                                                    |
| W       | RH 'F         | wait                    | Wait function (Keep the operation until the desired temperature is achieved) |
|         | <i>HE.</i> #  | wait #                  | Wait function of Segment #                                                   |
| Y       | YERr          | year                    | the Christian era                                                            |

### Flowchart of Operational Procedures Run "MENU"

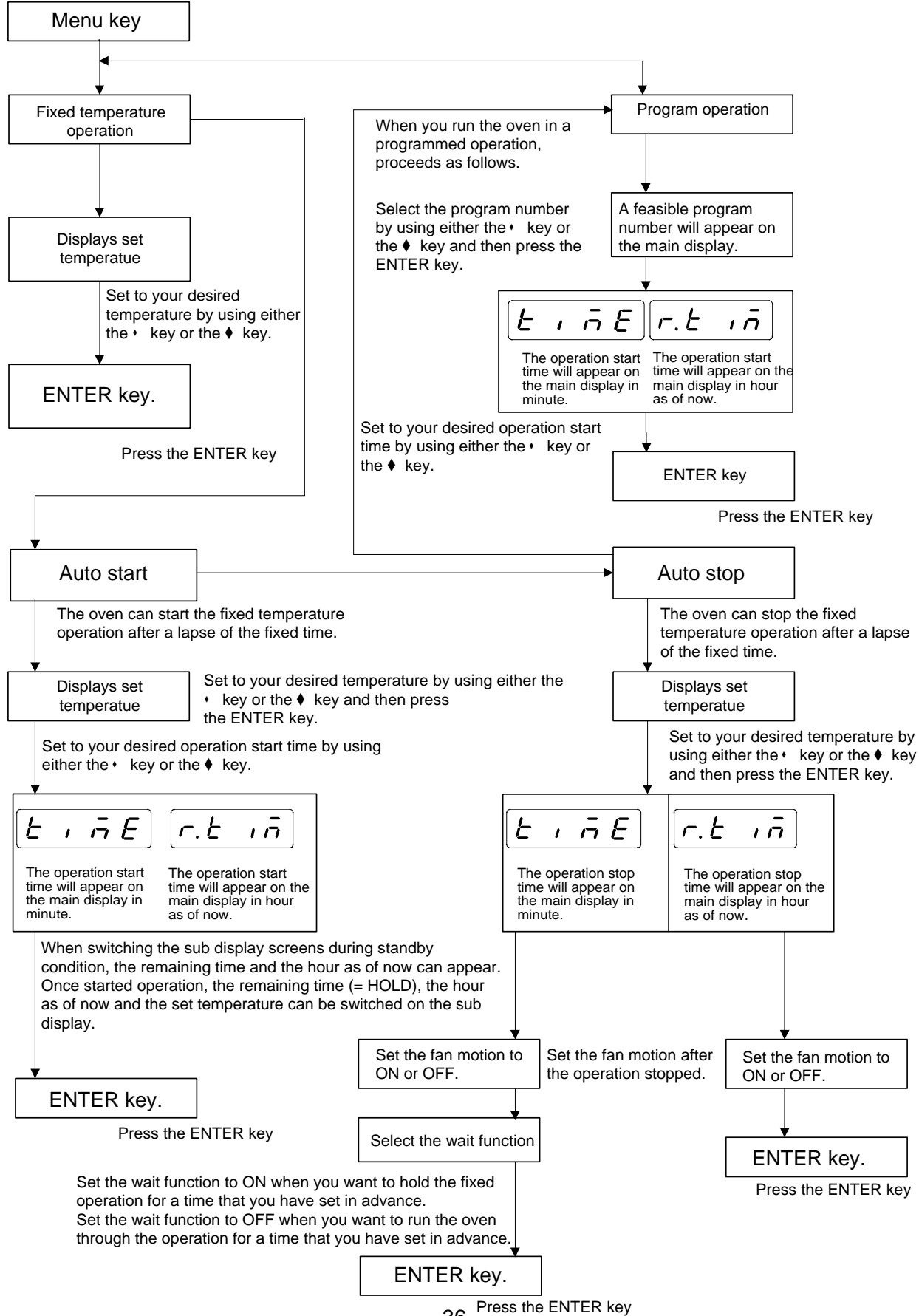

#### Program "MODE"

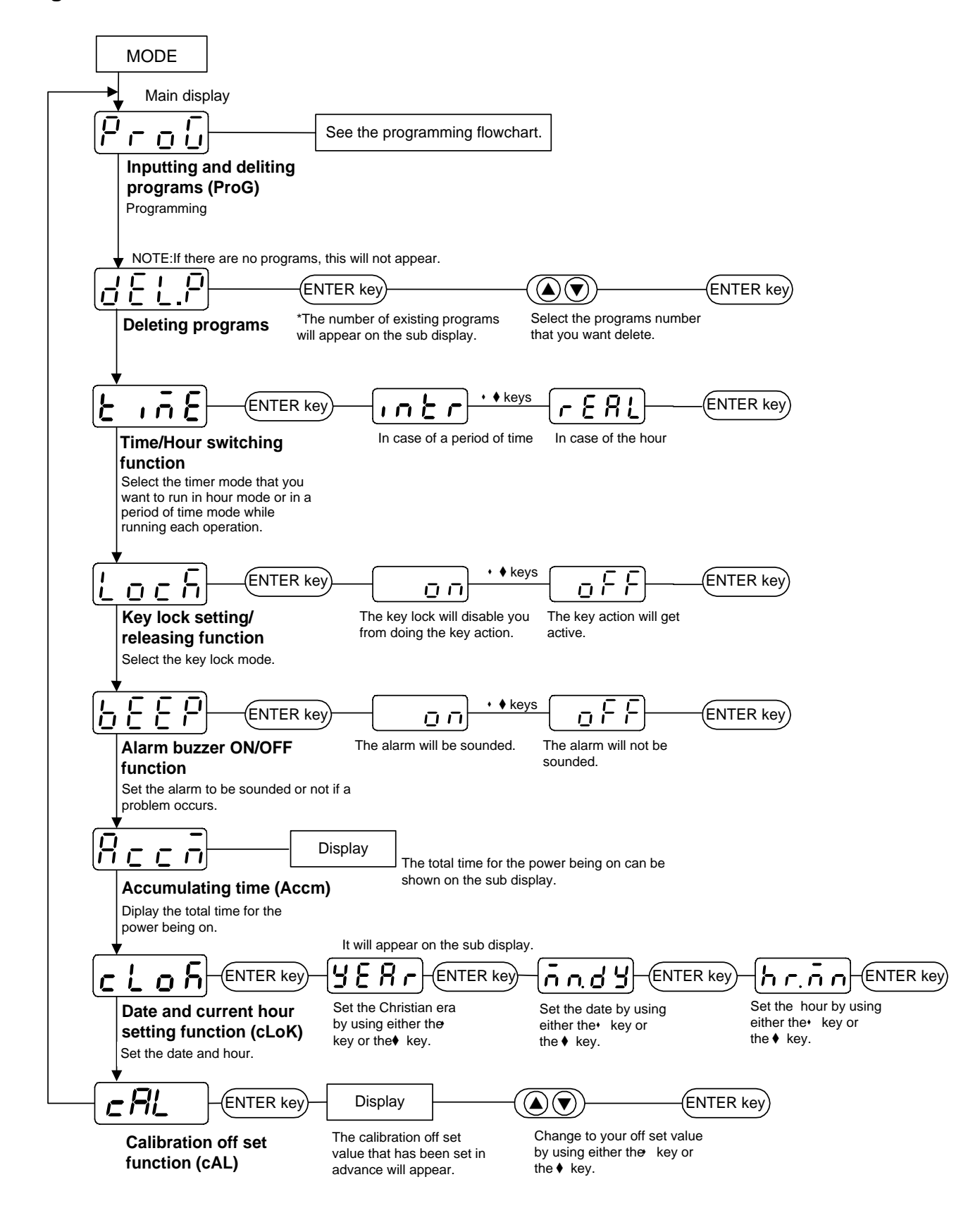

#### Flowchart for programming

#### Segment configuration : Segments are made up of the MODE key following items, and must be input Press in this order. ( Key Call up the program mode. Temperature Pro<u>u</u> ENTER Ramp leve Key P 1 Г. Call up the program number that you want to input or edit. ENTER Time Ramp time Soak time ( Key 55 1 When you want to rewrite programs, call up your desired segment number on the main ENTER display. Ramp time Key Note that this will appear in case of editing. **Rising time** [r E. 1 rĿ. Input Ramp time. Note: When you run this unit with full power, ENTER input 5 E P. Ramp level Target ( Key temperature |- L. ! - | Input Ramp level. Soak time ENTER Time held at ramp 15 8. level ( Key 56 Input Soak time. Wait function Selects whether Note: If there is no soak time (changing ENTER to give priority to 86. immediately to next temperature), input soak time (OFF), Key 0. To hold, select Hold or to hold process time at ramp level 86. -Select wait function. (ON). ENTER Key The next segment will appear. 5 2 Note: To repeat, press either the ® key or the ® ENTER key to display $r \in P$ , and select it with the ENTER key. Input the segment number that you want to repeat, and then do the repeat count. Key \* Input all the settings in the same way. 2 When finished inputting all items, select E $E \cap d$ for the ramp time, and press the ENTER ENTER key. (A) Key Settings finished

# INSTRUCTION MANUAL FOR DRYING OVEN

Model: DN610H

Version 2

Yamato Scientific Co., LTD.

Congratulations on your selection of Yamato Scientific's Drying Oven! Please read these operating instructions, user notes and the warranty card thoroughly before the initial operation of your drying oven. This will ensure proper operating procedures and extended life for the unit. Please keep the operating instructions together with the warranty card for easy access whenever you need them.

# Attention: Read the warnings in the operating instructions carefully to familiarize yourself with the initial operation of your drying oven.

Depending on the extent and nature of danger, the warnings given in these operating instructions are classified into the following two categories by symbol.

To protect operators from accident --Negligence of this warning may result in a serious accident.

To protect the Drying Oven from damage --Negligence of this warning may result in damage to the Drying Oven. This warning also gives you tips on performance that are useful in its operation and maintenance or indicates the common mistakes that operators often make.

## TABLE OF CONTENTS

| EXPLANATION OF PICTURE DISPLAY                                | 1        |
|---------------------------------------------------------------|----------|
| SAFETY PRECAUTIONS                                            | 2        |
| NOTES TO USERS                                                | 4        |
| DESCRIPTION AND FUNCTION OF EACH PART                         | 4        |
| Main unit                                                     | 4        |
| Control Panel<br>REQUIREMENTS FOR INSTALLATION                | 5        |
| PRECAUTIONS IN HANDLING.                                      |          |
| OPERATING PROCEDURE                                           | 13       |
|                                                               | 14       |
| AUTO START OPERATION INSTRUCTIONS                             | 14<br>15 |
| AUTO STOP OPERATION METHOD.                                   |          |
| PROGRAMMED OPERATION METHOD                                   |          |
| SWITCHING FROM ONE OPERATION TO ANOTHER                       |          |
| METHOD OF USING DISPLAY KEY                                   | 20       |
| HOW TO USE THE MODE                                           | 21       |
| CONTENT OF FUNCTION MENU                                      | 21       |
| CALIBRATION OFFSET FUNCTION                                   |          |
| Outline of Function                                           |          |
| Setting The Calibration Offset Function                       |          |
| SAFETY DEVICES AND ERROR CODES                                | 24       |
| PURPOSES AND OPERATIONS OF SAFETY DEVICE AND COUNTER-MEASURES |          |
| INDEPENDENT OVERHEAT PREVENTION                               |          |
| BEHAVIOR AFTER POWER RESTORATION                              | 26       |
| MAINTENANCE AND INSPECTION                                    | 27       |
| MAINTENANCE PROCEDURE                                         |          |
| LONG STORAGE AND DISPOSAL                                     |          |
| AFTER SERVICE AND WARRANTY                                    | 29       |
| IF A SERVICE CALL IS REQUIRED:                                |          |
| TROUBLESHOOTING                                               |          |
| SPECIFICATIONS                                                | 31       |
| WIRING DIAGRAM                                                | 32       |
| REPLACEMENT PARTS TABLE                                       | 33       |
| REFERENCE                                                     | 34       |
| HAZARDOUS MATERIAL                                            |          |
| LIST OF SYMBOLS IN THE DISPLAY                                | 35       |
| FLOWCHART OF OPERATIONAL PROCEDURES                           |          |
| пин меми «MODE"<br>Program "MODE"                             |          |
| Flowchart for programming                                     |          |
|                                                               |          |

### MEANING OF ILLUSTRATED SYMBOLS

| Illustrated Symbols | Various symbols are used in this safety manual in order to use<br>the unit without danger of injury and damage of the unit. A list<br>of problems caused by ignoring the warnings and improper<br>handling is divided as shown below. |  |
|---------------------|----------------------------------------------------------------------------------------------------|--|
|                     | Be sure that you understand the warnings and cautions in this manual before operating the unit.                                                                                                    |  |
| Warning             | If the warning is ignored, there is the danger of a problem that<br>may cause a serious accident or even fatality.                                                                                                    |  |
| <b>A</b> Caution    | If the caution is ignored, there is the danger of a problem that may cause injury/damage to property or the unit itself.                                                                                                    |  |

### Meaning of Symbols

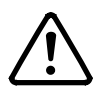

This symbol indicates items that urge the warning (including the caution).

A detailed warning message is shown adjacent to the symbol.

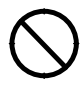

This symbol indicates items that are strictly prohibited.

A detailed message is shown adjacent to the symbol with specific actions not to perform.

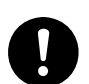

This symbol indicates items that should be always performed.

A detailed message with instructions is shown adjacent to the symbol.

### **Safety Precautions**

| WARNING |
|---------|
|---------|

 $\odot$  Do not use the unit in an area where there is flammable or explosive gas.

 $\frac{q}{c}$  Never use the unit in an area where there is flammable or explosive gas.

The unit is not explosion-proof. An arc may be generated when the power switch is turned on or off, and fire/explosion may result.

#### Always ground the unit.

% Always ground the unit on the power equipment side in order to avoid electrical shock due to a power surge.

#### If a problem occurs, you should:

% If smoke or strange odor should come out of the unit for some reason, **turn off** the power key right away, then **turn off** the earth leakage breaker and the main power. Immediately contact a service technician for inspection. If this procedure is not followed, fire or electrical shock may result.

Never perform repair work yourself, since it is dangerous and not recommended.

#### $\bigcirc$ Do not use the power cord if it is bundled or tangled.

% Do not use the power cord if it is bundled or tangled. If it is used in this manner, it can overheat and fire may be caused.

### O not process, bend, wring, or stretch the power cord forcibly.

% Do not process, bend, wring, or stretch the power cord forcibly. Fire or electrical shock may result.

#### $\bigcirc$ Do not put the power cord under the desk, chair, etc.,

% Do not put the power cord under the desk, chair, etc., or through an object. Fire or electrical shock may be caused.

#### $\odot$ Do not run the power cord next to heating equipment such as a heater.

% Do not run the power cord next to heating equipment such as a heater. The cover of the cord may melt and fire or electrical shock may result.

### WARNING

#### $\bigcirc$ Substances that can not be used.

% Never use explosive substances, flammable substances and substances that include explosive or flammable ingredients in the unit. Explosion or fire may occur.

#### **○** Do not disassemble or modify the unit.

 $\frac{q}{c}$  Do not reconfigure the unit. Fire or electrical shock may be caused.

#### $\bigcirc$ Do not touch the door during or immediately after operation.

 $\frac{q}{c}$  Do not touch the door during or immediately after operation. Severe burning injury may be caused due to the high temperature.

### CAUTION

#### During a thunder storm . . .

 $\frac{q}{c}$  During a thunderstorm, turn off the power key immediately, then turn off the earth leakage breaker and the main power. If this procedure is not followed, fire or electrical shock may be caused.

#### Periodic check of the safety component.

 $\frac{q}{c}$  The independent temperature over-rise prevention device is important safety component. Be sure to inspect it periodically. (See chapter of INDEPENDENT OVERHEAT PREVENTION on page 25.)

### Notes to Users

### **DESCRIPTION AND FUNCTION OF EACH PART**

#### Main unit

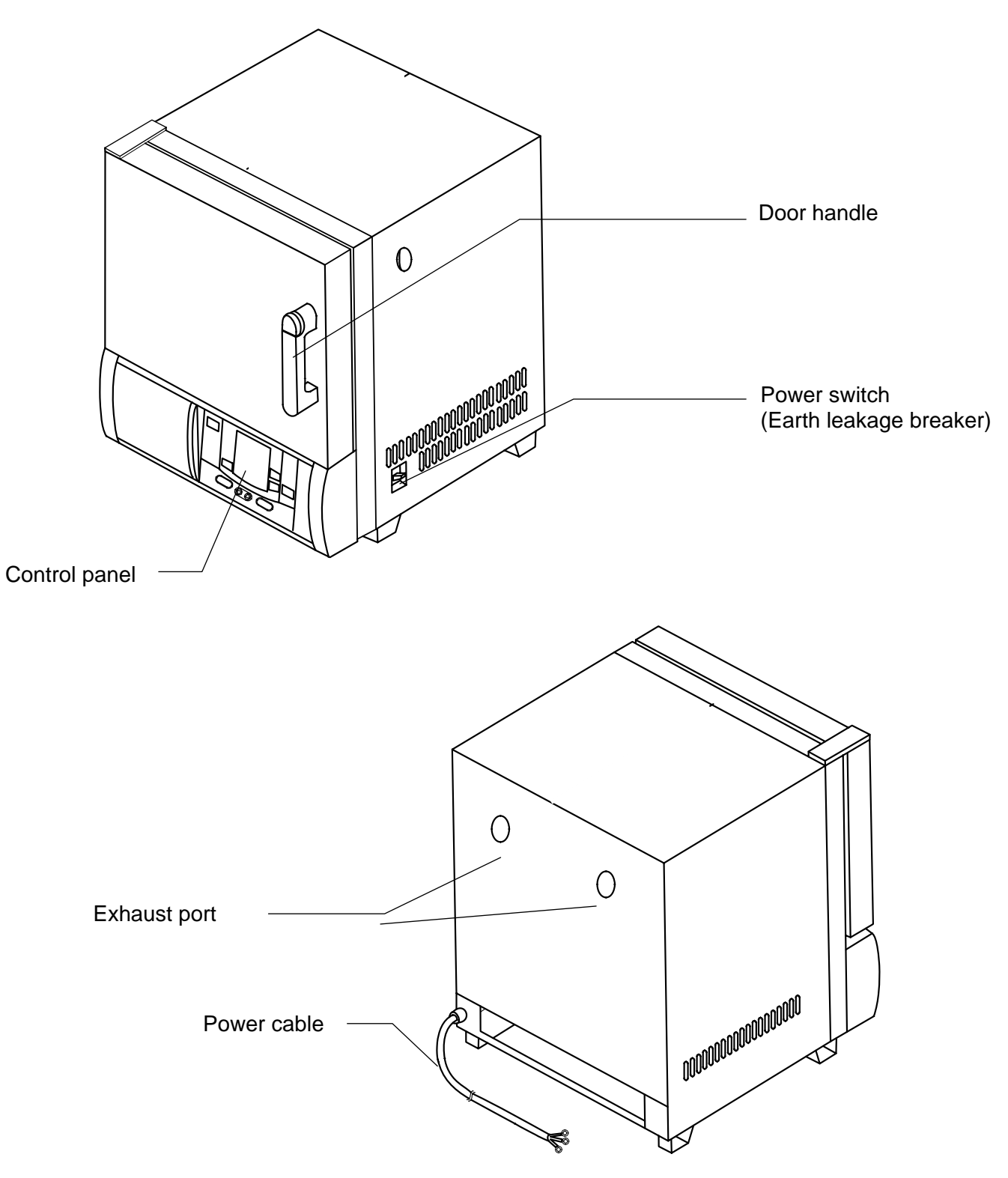

### **Control Panel**

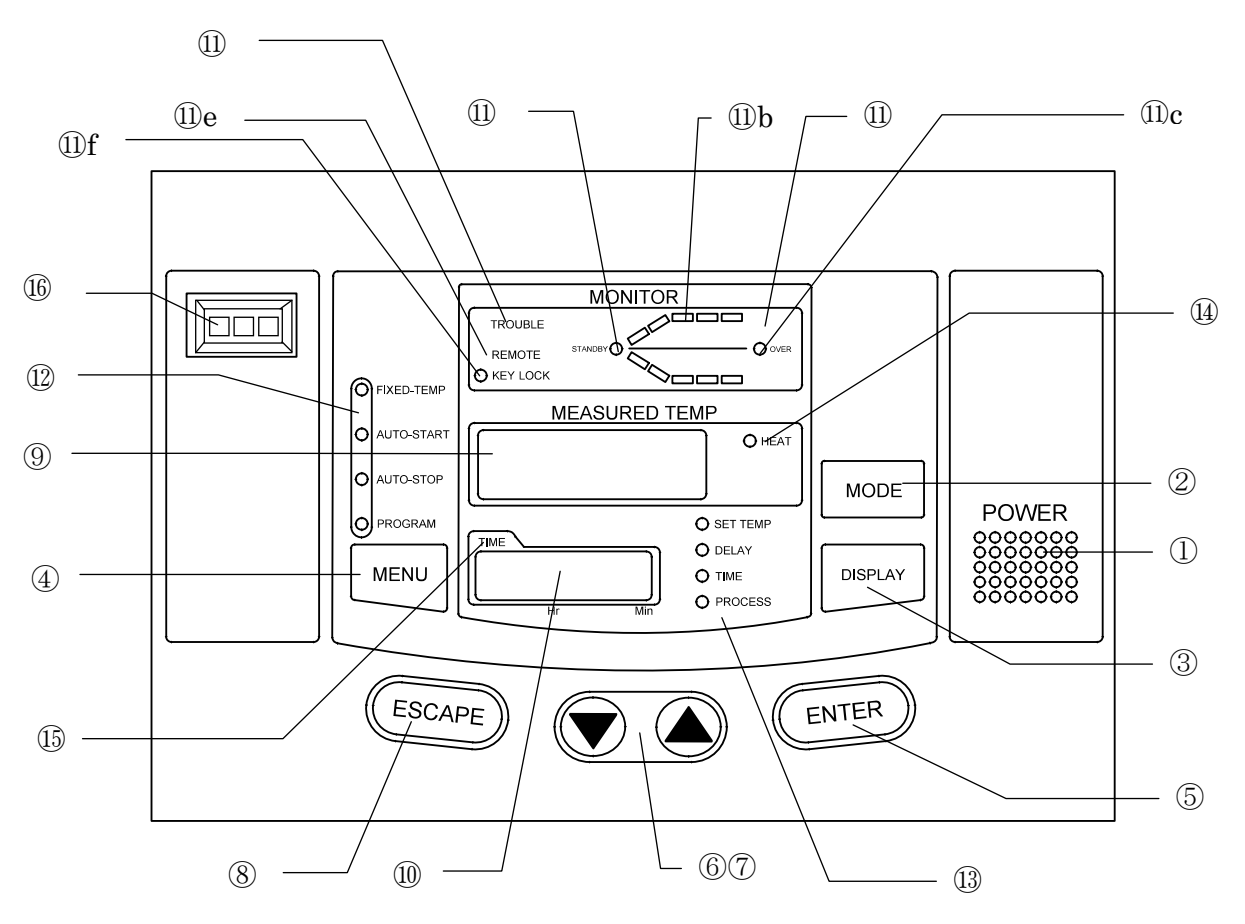

| (1) <b>POWER</b> key:                          | Key to change over the controller from the standby mode to the operation mode or from the operation mode to the standby mode                                          |
|------------------------------------------------|----------------------------------------------------------------------------------------------------|
| (2) MODE key:                                  | Key to select a function from program input, edit, delete modes,<br>hour/time setting, change-over mode, and other functions.                                         |
| (3) <b>DISPLAY</b> key:                        | Key to change-over the display content of the sub display (10).<br>Display content is changed over to set temperature, remaining<br>time, hour, execution segment No. |
| (4) MENU key:                                  | Key to select the operation mode. Each mode of fixed temperature, auto-start, auto-stop and program operation can be selected.                                        |
| (5) ENTER key:                                 | Key to determine the input value of set value (temperature, time, hour, etc.), selection mode, execution segment No. etc.                                             |
| (6)/(7) <sup>@@®</sup> ( <b>UP/DOWN</b> ) key: | Key to change set value (temperature, time, hour, etc.) and to choose a selection from various parameters on the function menu.                                       |
| (8) ESCAPE key:                                | Key to cancel the latest entry and recover the status that was valid prior to the making the latest selection.                                                        |
| (9) Main Display:                              | It displays temperature measurements, set values (temperature, time, hour, etc.), program information, error information, etc.                                        |
| (10)Sub Display:                               | It displays set temperature, remaining time, current hour and execution segment No. etc.                                                                              |
| (11)Operation monitor:                         | It indicates an operation mode.                                                                                                    |
| a) (11) <b>STANDBY</b> lamp:                   | It flashes to indicate that the instrument is in the preoperational standby mode.                                                                                     |
| b) (11) Temperature<br>pattern lamp:           | It illuminates to indicate the heat treatment process pattern<br>executed by the controller with flashing light indicating the point<br>currently in execution.       |
| c) (11) <b>OVER</b> lamp:                      | It flashes to indicate the end of auto-stop or program operation.                                                                                                    |
| d) (11) <b>TROUBLE</b><br>indicator lamp:      | It blinks when an error is detected and displays the corresponding code for that particular problem.                                                                  |

| e) (11) <b>REMOTE</b> operation  | It illuminates when the instrument is put into remote operation                                                                            |
|----------------------------------|----------------------------------------------------------------------------------------------------|
| indicator lamp:                  | (optional) and displays the word "REMOTE."                                                                                                 |
| f) (11)KEY LOCK                  | It illuminates to indicate that the operation panel key lock function is                                                                   |
| indicator lamp:                  | in operation.                                                                                                    |
| (12)Operation menu               | It illuminates to indicate the active operation mode in the operation                                                                      |
| indicator lamp:                  | menu.                                                                                                    |
| (13)Sub display menu             | It illuminates to indicate the item (set temperature, remaining time,                                                                      |
| indicator lamp:                  | hour or execution segment) shown in the sub display.                                                                                       |
| (14) <b>HEAT ON</b> indicator    | It illuminates when the heater is on.                                                                                                    |
| lamp                             |                                                                                                    |
| (15) <b>TIME</b> indicator lamp: | It illuminates when the operation starting time of the auto-start and<br>the operation completion time of the auto-stop is set in the hour |
|                                  | setting mode.                                                                                                    |
| (16)Independent                  | Setting the instrument to the operational temperature of the                                                                               |
| Temperature                      | independent over rising prevention.                                                                                                    |
| Overheating Prevention           |                                                                                                    |
| Device:                          |                                                                                                    |

### **REQUIREMENTS FOR INSTALLATION**

#### Do not use the unit in an area where there is flammable or explosive gas.

Never use the unit in an area where there is flammable or explosive gas. The unit is not explosion-proof. An arc may be generated when the power switch is turned ON or OFF, and fire/explosion may result.

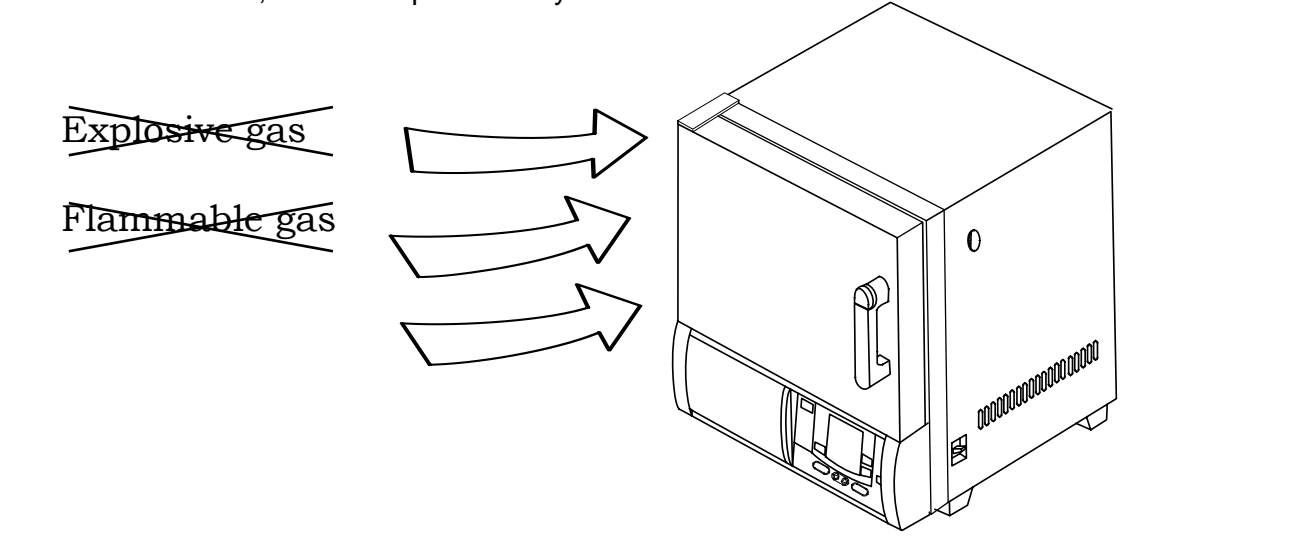

#### Always ground the unit.

- Connect the grounding cable to your ground conductor or ground terminal.
  - Do not forget to ground the Oven, to protect you and the unit from electrical shock in case of power surge.
  - Do not connect the grounding wire to a gas pipe, or by means of a lightning rod or telephone line. A fire or electrical shock will occur.

#### NOTE: The oven has not a plug connected because of the 200V specification.

#### Choose a correct power distribution board.

- 0
- Choose a correct power distribution switchboard or receptacle that meets the oven's rated electric capacity.
  - Electric capacity AC 200 V, single phase 21A
- Do not connect the oven to an outlet that differs from the above specifications because a fire or electrical shock will occur.

#### Supply connections for the oven

- Request the supply connection for the 200V specifications from a licensed electrician.
- Failure to have this operation complete by certified personnel will cause a fire or electrical shock during Oven operation.

#### Install the Oven on a level area.

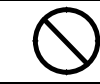

• Do not installation the oven on a non level surface. This will cause hazards to the operator and create problems during actual operation.

#### Choose a proper place for installation.

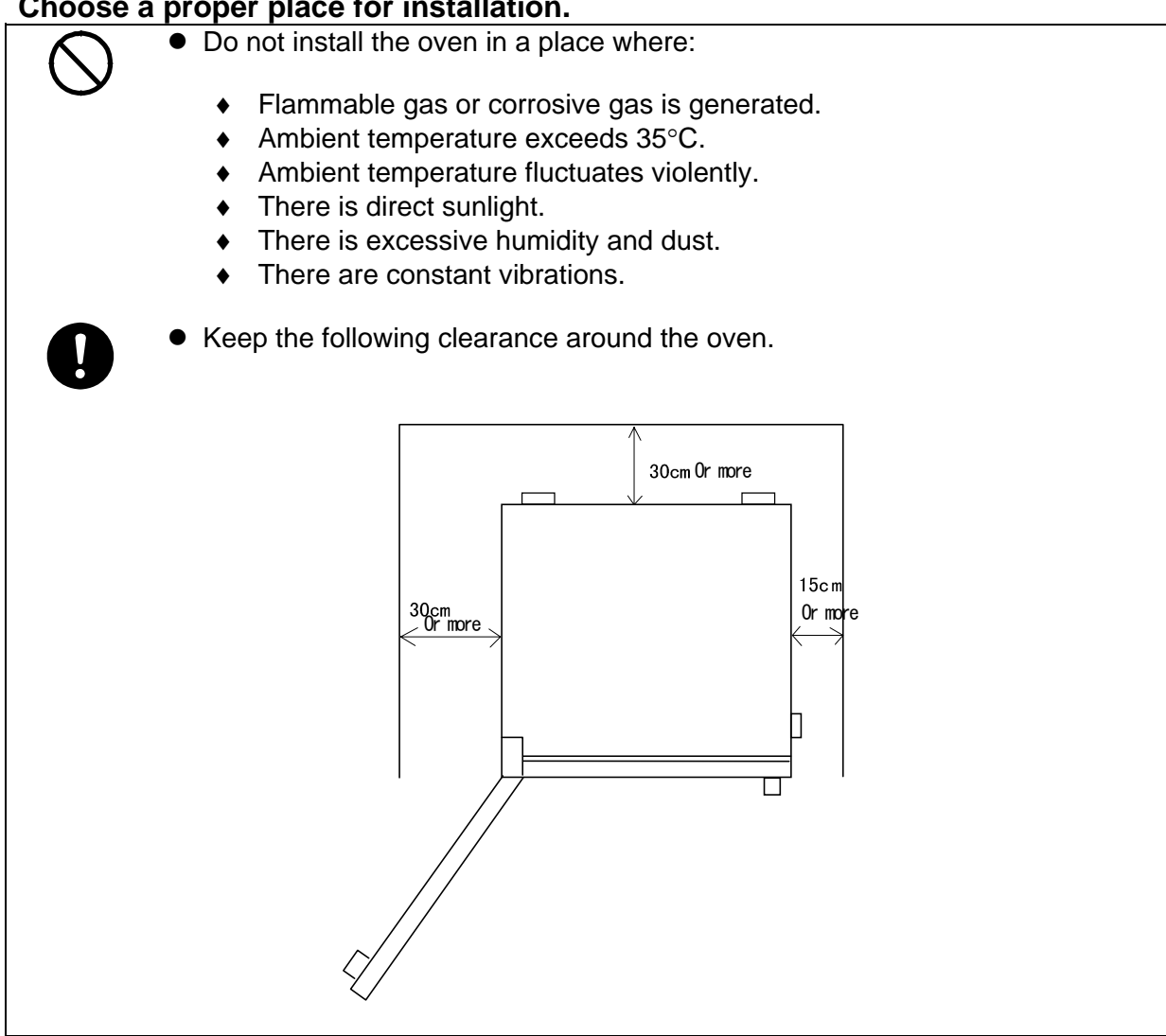

#### After installed, you should:

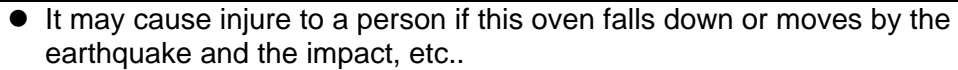

- To prevent, take measures that the unit cannot fall down.
- Secure the unit by putting the stoppers on the casters.

#### Handling of power code.

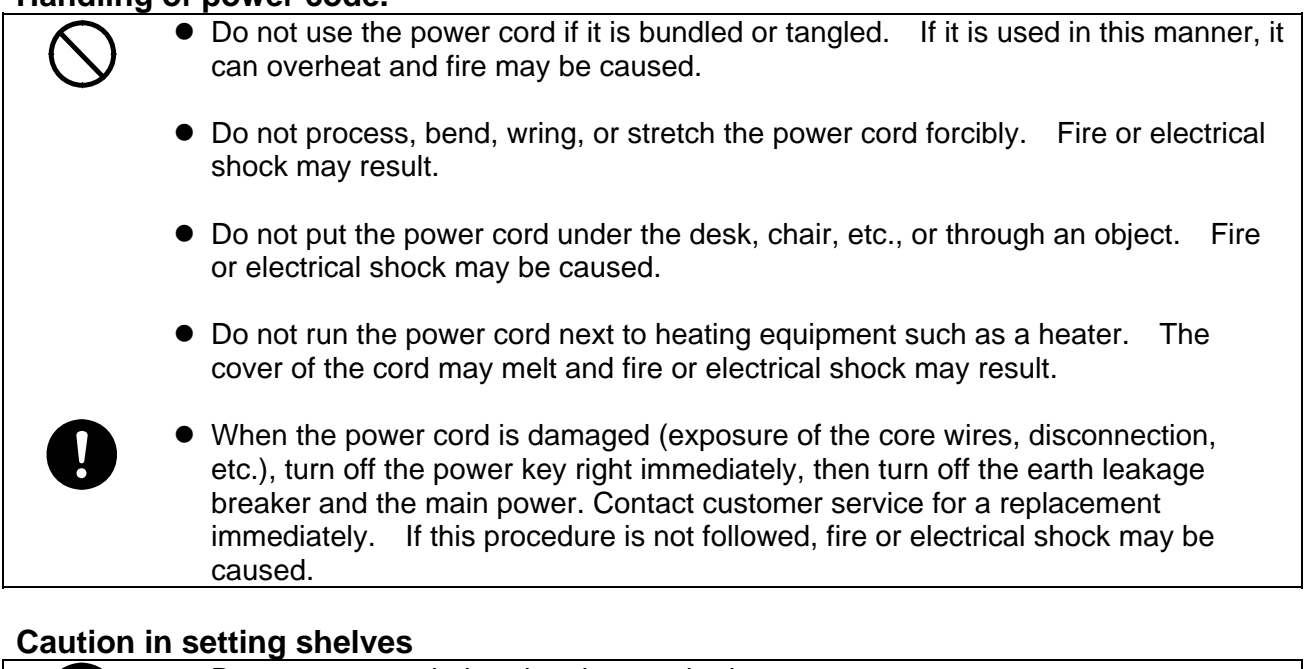

• Do not use any shelves but the attached ones. If it is used in this manner, the oven cannot occasionally regulate temperatures properly.

• Put the attached shelves on the shelf brackets fitted to the chamber when you use the oven.

### **Precautions in handling**

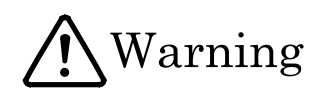

#### Substances that can be used

 Never use explosive substances (shown on page 34), flammable substances (shown on page 34) and substances that include explosive or flammable ingredients in the unit. Explosion or fire may occur.

#### Do not put the foreign substances in the oven.

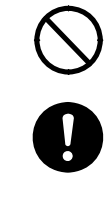

Do not put a foreign substances such as metals or flammable substances in the opening of the unit (ventilation hole and exhaust port, etc.). If this procedure is not followed, fire, electrical shock or burn may result.

If the foreign substances enter the unit, turn off the earth leakage breaker immediately and contact a service technician for inspection. If this procedure is not followed, fire, electrical shock or burn may result.

#### Caution in taking out samples

0

During and immediately after operation, the internal surfaces of the chamber and the door are extremely "HOT." To prevent injury, take out the samples when the chamber has cooled down or wear gloves while the chamber is still hot.

#### When you open the door during working at the high temperature.

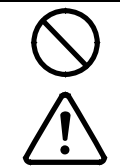

Do not touch the internal surfaces of the chamber and the door when you will open the door, because they are extremely hot.

To open the door while the chamber is still hot may cause the malfunction of a fire detector if it is installed near the oven.

#### Do not touch heated parts.

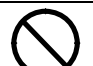

Do not touch the door during or immediately after operation. Severe burning injury may be caused due to the high temperature.

#### Do not climb on the oven

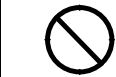

Do not climb on top of the oven because it will fall down and break. Failure to observe this caution may cause injury to a person.

#### Do not put anything on the oven

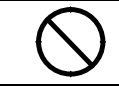

Do not put anything on top of the oven because they will fall and result in injury to a person.

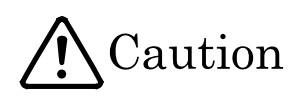

#### Caution about the temperature range.

Use the oven in the range of 40°C to 210°C.

#### When you use the oven for the first time

 $\triangle$ 

During the initial operation, the oven may occasionally generate an odor especially when high temperatures are reached. This odor is normal and does not signal a problem with the oven. The adhesive on the insulation melting causes the nature of the odor.

#### About the temperature in the chamber

Temperature display indicates the sensor temperature installed in the unit, however it does not always correspond to the temperature of the sample when the sample volume is very large or when the temperature is on the increase.

#### Caution about a drenched sample

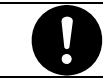

• When using a very wet sample, try to drain it as much as possible before putting it in chamber.

#### Caution about a powdery sample and the loading of samples

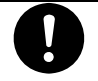

There are times when a powder sample is scattered by the sudden decompression operation or purge operation. When performing decompression or purge, open the valve very slowly.

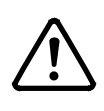

It occasionally takes a long time before the chamber reaches the target temperature if the camber is congested with samples or a sample with the large specific heat is in it. In such cases, reduce samples. Moreover, note that the temperature display occasionally unsettle when you process an exothermic sample.

#### **Distribute samples**

| • | Each shelf can carry a uniform load of 15 kg (33 lb.).  | When you place samples |
|---|---------------------------------------------------------|------------------------|
|   | on a shelf, distribute them evenly over the shelf area. |                        |

• If a shelf is congested with samples, the oven occasionally cannot regulate temperatures properly. To ensure the oven's temperature accuracy, there should be open space of at least 30% on each shelf.

#### Never use corrosive samples

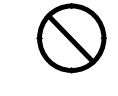

Most parts are made of stainless steel (SUS304). However, strong acid occasionally corrodes even stainless steel. Besides this, the silicone rubber packing is also vulnerable to acid, alkali, oil and halogens' solvents

#### Do not place any samples on the bottom of the chamber

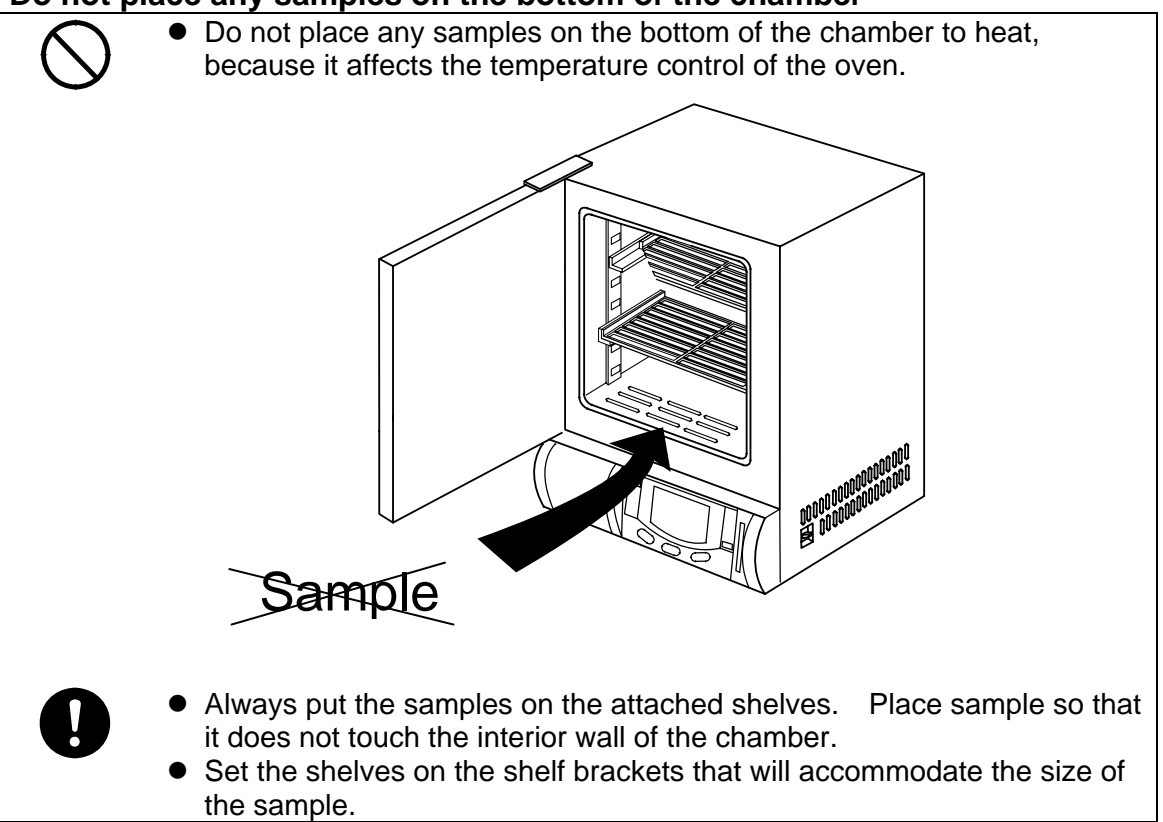

#### During a thunder storm

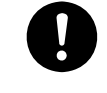

During a thunderstorm, turn off the power key immediately, then turn off the earth leakage breaker and main power. If this procedure is not followed, fire or electrical shock may be caused.

#### In case of power failure

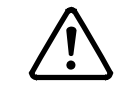

Once the power supply has been cut off due to power failure, and then the power supply is restored, the oven will resume running.

#### When you open and shut the door

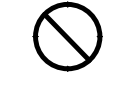

Do not put your hand either face near the door when you open and shut the door. Failure to observe this caution may result in injury because the door hits your hand or face.

### **Operating Procedure**

When prepared completely, proceed as follows:

#### 1. Turning on of power supply

• Turn on the earth leakage breaker.

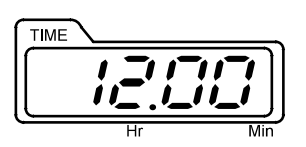

• The present time is shown on the sub display.

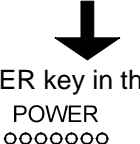

Push the POWER key in the operation panel.

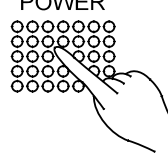

 When once the power is on, this oven becomes a standby state. Under such a condition, every operation mode can be selected by pushing the MENU key.

#### 3. Explanation of operation menu

Fixed<br/>Temperature: It is an operation method to bring the oven to the desired temperature and<br/>keep it steady.Auto stop: It is an operation method to stop a fixed temperature operation when<br/>reached the set time or hours.Auto start: It is an operation method to start the fixed temperature operation when<br/>reached the set time or hours.Program: It is an operation method that can start or stop an operation either when<br/>reached the set time or hours. Moreover, it can change the temperature<br/>when reached the desired time and repeat to do that.

#### 2. Selection of operation menu

• Press the MENU key several times to select desired operating method.

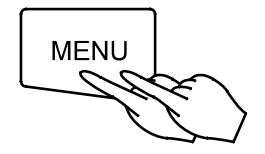

• It allows you to enter each parameter into a flashing menu.

### FIXED TEMPERATURE OPERATION INSTRUCTIONS

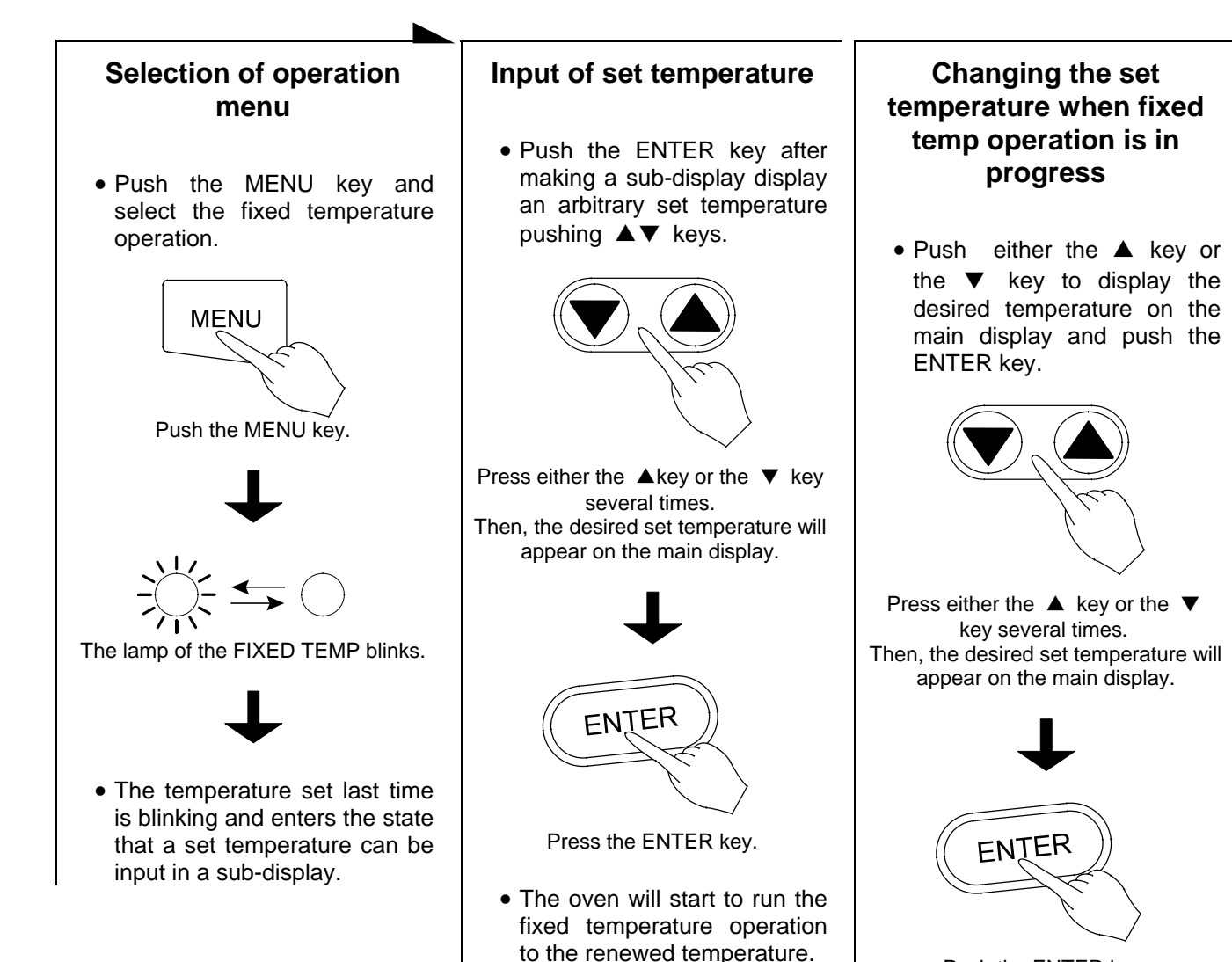

Push the ENTER key.

• The oven will start to run the fixed temperature operation to the renewed temperature.

### **AUTO START OPERATION INSTRUCTIONS**

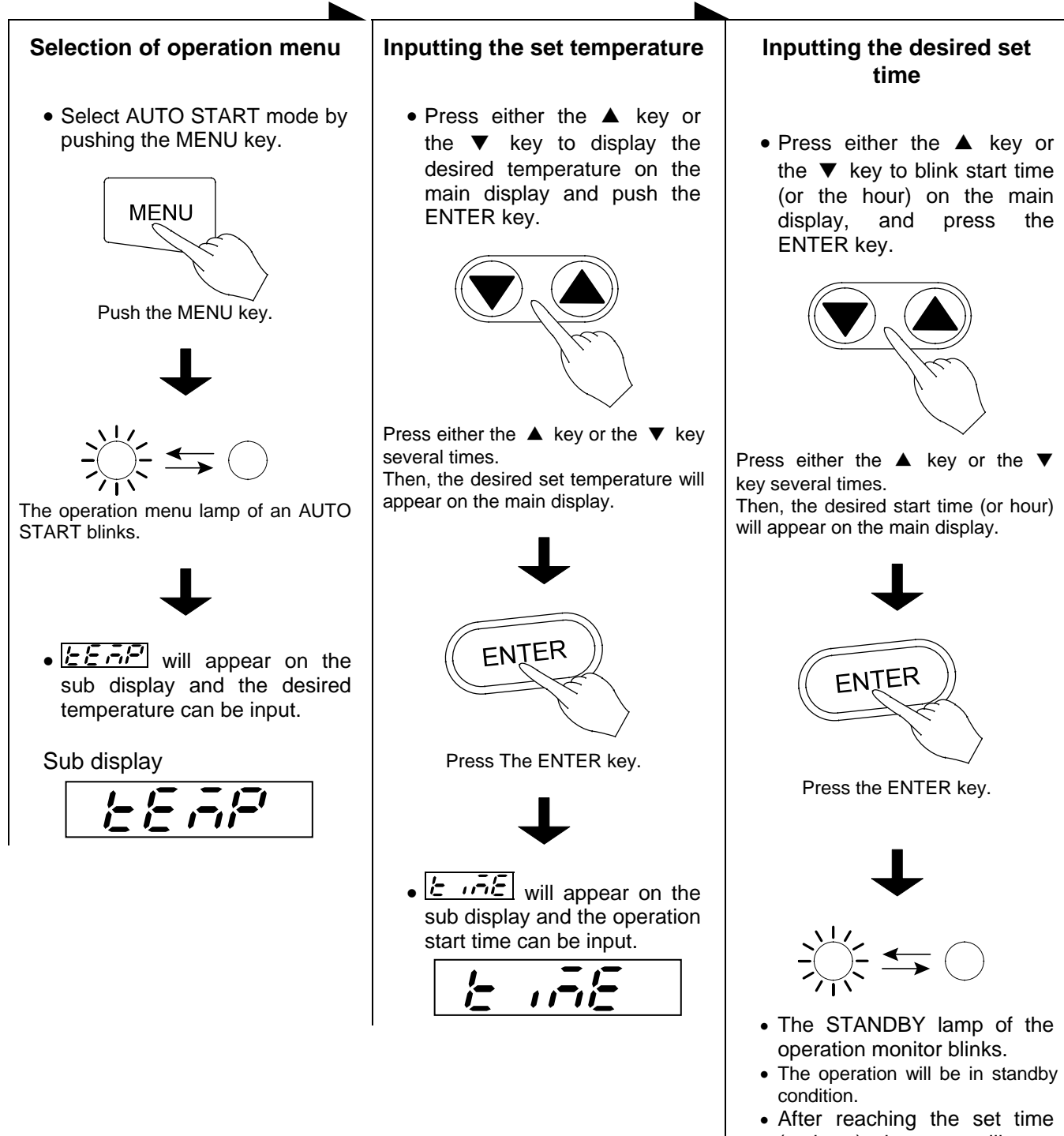

• After reaching the set time (or hour), the oven will start to run the auto start operation to the renewed temperature.

### **Auto Stop Operation Method**

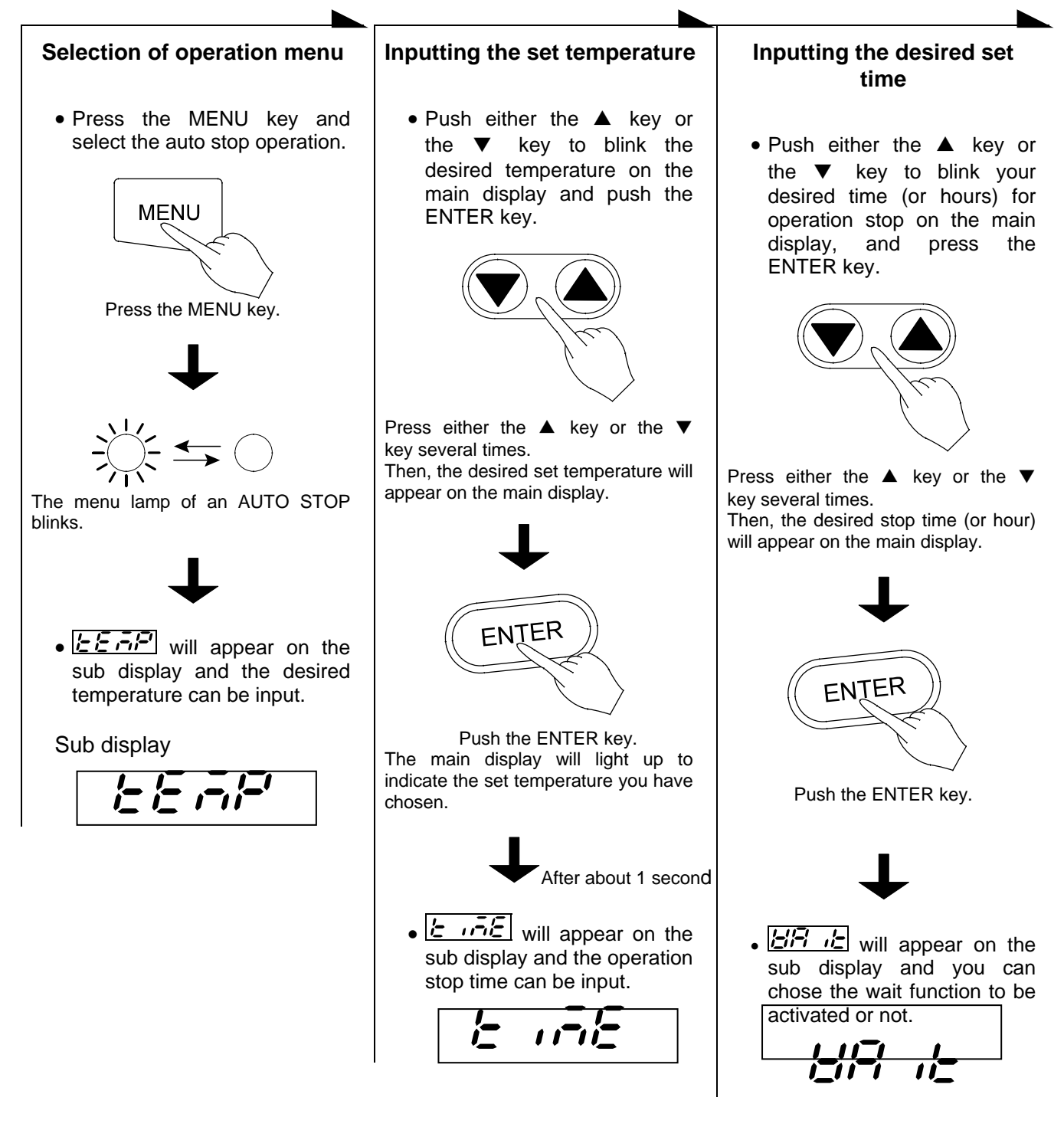

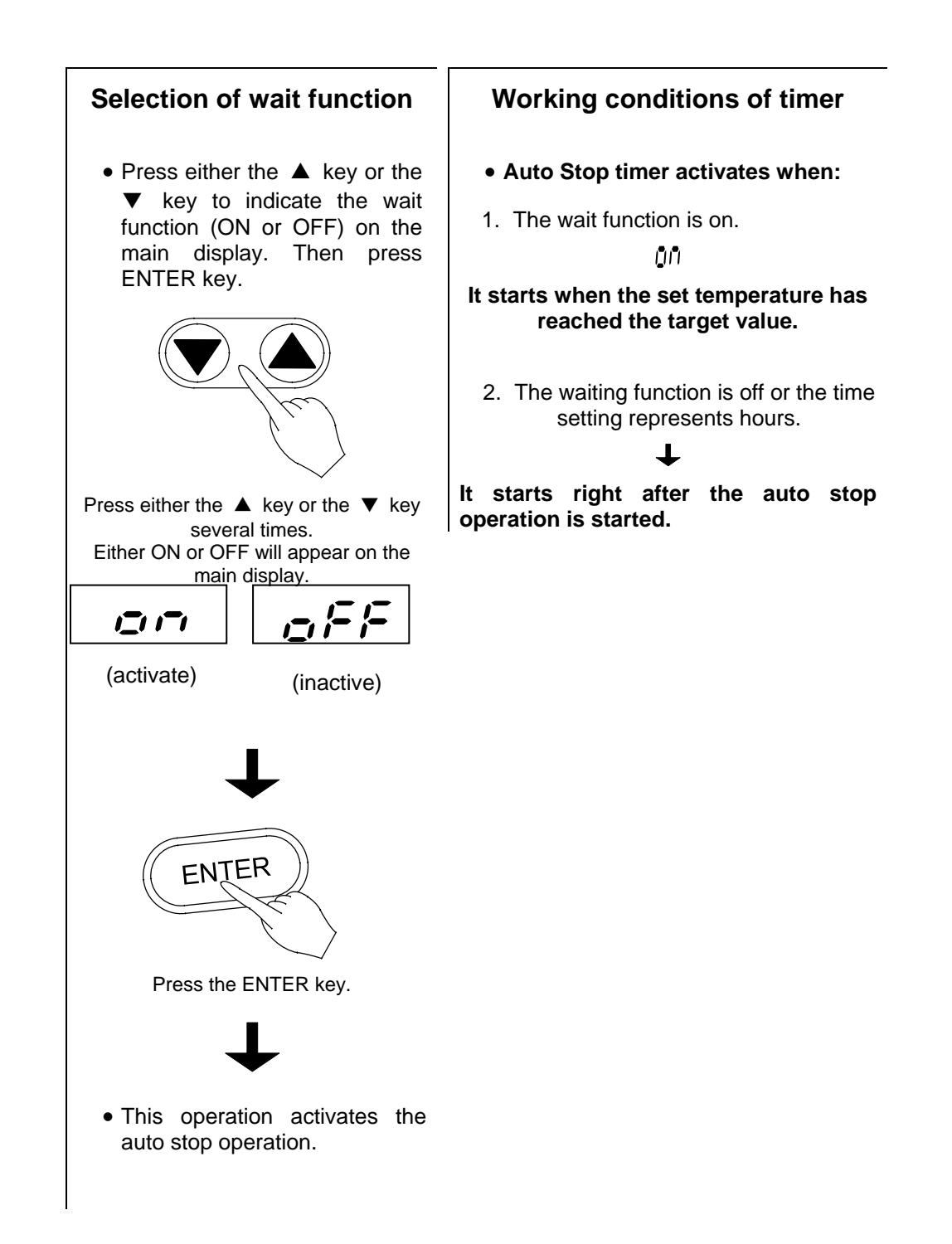

### **Programmed Operation Method**

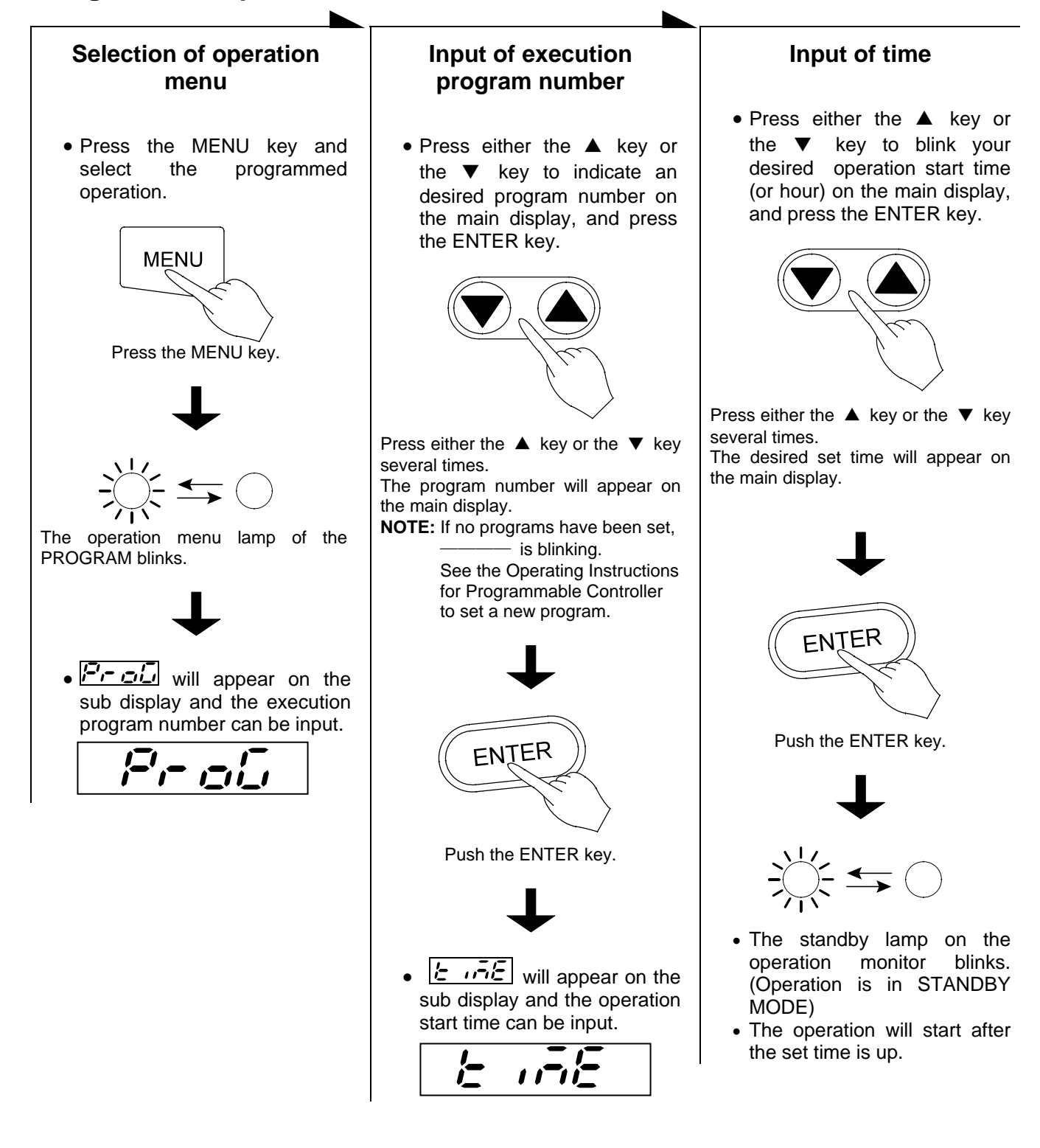

### SWITCHING FROM ONE OPERATION TO ANOTHER

This instrument can switch to a different operation mode without stopping the current program no matter what mode it is in, fixed temperature operation, auto-start/stop operation, and program operation.

#### Selection of operation menu

- Press the MENU key several times until the desired operation menu lamp flashes on the Operation Menu.
- Since the current operation has not stopped, the operation menu lamp is also lit.
- On the Operation monitor -- the temperature pattern indicator lamp blinks with the current segment being executed.

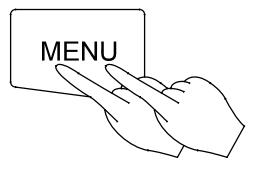

Press MENU key several times.

• This status allows you to enter each parameter into blinking or lighting operation menu.

#### When the fixed temperature operation is selected

- The main display shows the current internal temperature.
- The sub-display flashes the temperature set by the previous fixed temperature operation.

#### When auto-start operation is selected

- The main display flashes the temperature set by the previous auto-start operation.
- The sub-display shows (Temp.)

#### When auto-stop operation is selected

- The main display flashes the temperature set by the previous auto-stop operation.
- The sub-display shows (Temp.)

#### When program operation is selected

- The main display flashes the previously set program number.
- The sub-display shows (Program)

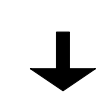

- The lamp blinks or lights.
- Now operate according to the operation method you have chosen, see that section of this instruction manual.

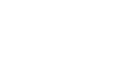

### Method of using DISPLAY key

The display content of the sub display can be changed over by turns when pushed the DISPLAY key.

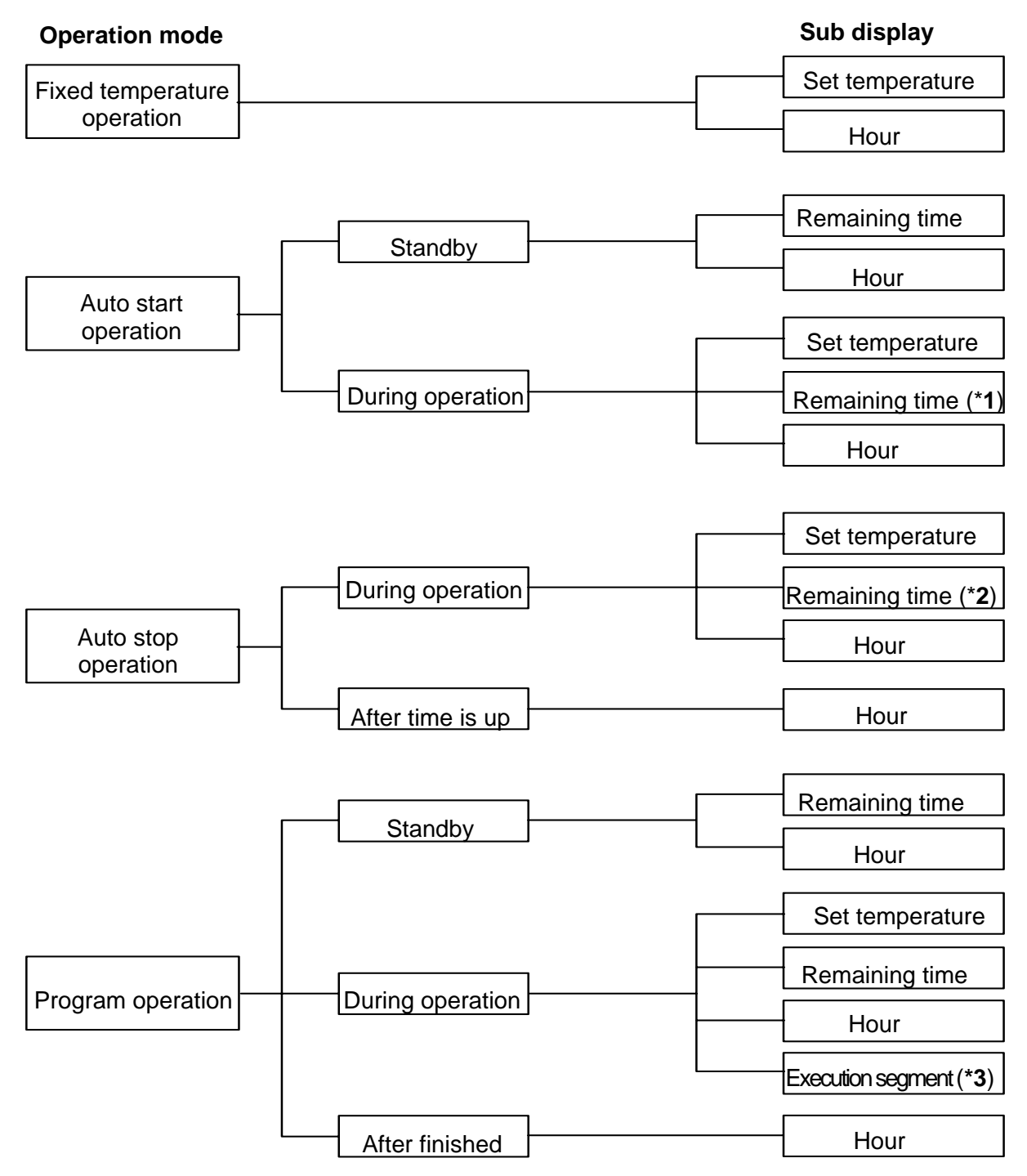

\*1: HOLD is displayed.

\*2: When the wait function is set to on,

\*3: The DISPLAY key will enable to show the rest of the repeat count while the repeat operation.

### How to use the MODE

### **Content of function menu**

This controller has the other functions shown bellow.

• Press the MODE key and display your desired function on the main display by pushing either the <sup>®</sup> key or the <sup>®</sup> key. Each function will appear by turns whenever pushing the <sup>®</sup><sup>®</sup> keys.

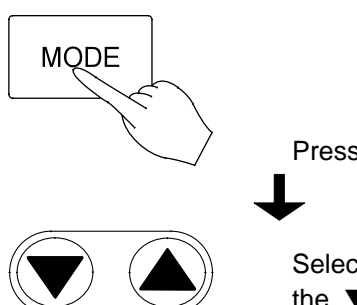

Press the mode key.

Select with the  $\blacktriangle$  key or the  $\blacktriangledown$  key.

| Main display          | Function                                |                                                                                                    |
|-----------------------|-----------------------------------------|----------------------------------------------------------------------------------------------------|
| /=',- , <u>-</u> ,/_, | Inputting and editing programs          | To input and edit the program.                                                                                                    |
|                       | Deleting the<br>Program.                | To delete existing programs that are no longer necessary.<br>Confirmation of the program contents should be performed<br>prior to deleting and in accordance with Programmed<br>Operation Method.                                                                                                    |
| 1= ,,=,1=             | Switching time setting mode.            | To input either an hour or a period of time during time<br>setting process in the various operation modes<br>auto-start/stop, and program operation.<br>It is set to the time (a period of time) setting mode when the<br>product was shipped from the factory.                                                                                                    |
| Loch                  | Setting and releasing the key lock.     | To set or release the key lock function.<br>This function is for protecting wrong key actions during the<br>operation or while being in the standby state.<br>Once set to ON, the key lock will disable you from doing<br>the <b>POWER</b> , <b>MENU</b> , <b>ENTER</b> , and <b>DELETE</b> key action.<br>If the key lock function is set, the <b>KEY LOCK</b> lamp on the<br>operation monitor is lit.                        |
| <u> </u>              | Alarm buzzer<br>ON/OFF function.        | To select whether you want to activate the alarm buzzer or<br>not when an error occurs.                                                                                                    |
|                       | Accumulating time display function      | To display the total duration that the <b>POWER</b> key is on, within the range of 0 to 49999 hours.                                                                                                    |
|                       | Hold function                           | To hold the operation that is currently running. This function<br>will get active only when you run the oven in auto-start/stop<br>or program operation mode (includes the standby state).<br>In addition, it will work when the setting of the operation<br>start time for auto-start and program operation as well as<br>the operation end time for auto-stop are set in the form of<br>"Time" and not in the form of "Hour." |
|                       | Date and current hour setting function. | To set the date and hour.                                                                                                    |
| c AL                  | Calibration offset function             | To conform the display temperature to the measurement<br>temperature of a voluntary point in the chamber at a<br>voluntary temperature. Details are described on page 22                                                                                                    |

### **Calibration Offset Function**

#### **Outline of Function**

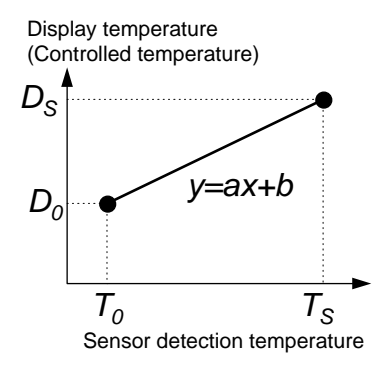

In the controller, the relationship between the temperature T detected by the sensor and the display temperature of the operation panel D is expressed by the equation of the line which passes the two points  $(T_0, D_0)$  and  $(T_S, D_S)$  shown in Fig. 1.

Here,  $T_0$  is the sensor detecting temperature when the chamber central temperature becomes the zero adjusting temperature (normally room temperature is adopted)  $D_0$  at the time of no load,  $T_S$  is the sensor detecting temperature when the chamber central temperature becomes the span adjustment temperature (normally working maximum temperature is adopted)  $D_S$  at the time of no load in the same way.

As it is clear from the facts above, conforming of the chamber central temperature and the display temperature is guaranteed only when there is no load and at two points shown above. In other words, it is

Fig. 1

possible for a temperature measured at a point in the chamber does not conform to the display temperature of the operation panel at a voluntary temperature without load.

This is the function to move the line which passes above two points to the Y axis direction in parallel (increase or decrease y intercept of the line). The parallel movement amount including a sign is defined as the calibration offset. This function can conform the display temperature of the operation panel to the measurement temperature of a voluntary point in the chamber at a voluntary temperature.

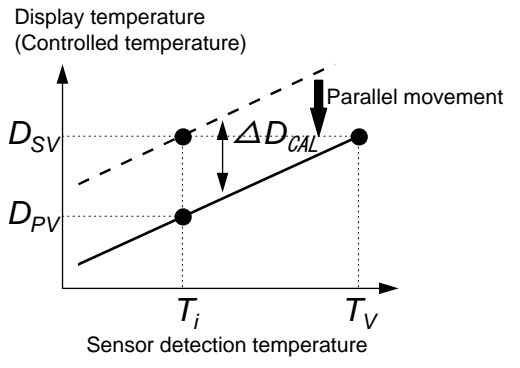

In Fig. 2,  $D_{SV}$  is a display temperature of the operation panel under the condition that the temperature in the chamber is constant for a set temperature. It is natural to say that this value is equal to the target set temperature.  $D_{PV}$  is a measurement temperature of a voluntary point in the chamber under this condition. The difference between  $D_{PV}$  and  $D_{SV}$  including the sign is defined as the calibration offset. Therefore offset is shown as below.

#### $\Delta D_{CAL} = D_{PV} - D_{SV}$ Equation 1

In Fig. 2,  $\Delta D_{CAL}$  becomes the negative value since the target set temperature  $D_{SV}$  is larger than the actually measured temperature  $D_{PV}$ . In order to conform the display

#### Fig. 2

temperature to the actually measured temperature, let the controller to recognize that the temperature in the chamber differs from the target set temperature by  $\Delta D_{CAL}$ .

#### **NOTE: Setting Tolerance of Calibration Offset**

- The calibration offset can be set within ±5% of the maximum working temperature of the oven. (Therefore, the setting tolerance of the calibration offset is ±19°C.)
- Initial off set value has been set to 0°C when shipping.
## **Setting The Calibration Offset Function**

This function can be activated when the controller is in the condition of accepting the MODE key.

**EX.** Bring the oven to the target set temperature 100°C and allow it to reach the steady state. After then, measure the temperature at a point in the chamber. If it shows 97°C when the main display shows 100°C, you can conform your measuring value to the one on the display by using the calibration offset function.

Calibration offset  $\Delta D_{CAL}$  is obtained from the

Equation 1 (page22) as shown below.

$$\Delta D_{CAL} = 97^{\circ}C - 100^{\circ}C = -3^{\circ}C$$

Procedures to set the calibration offset  $\Delta D_{CAL}$  to the controller are shown as below.

#### Setting and changing the calibration offset value

• Push the MODE key, and then push the <sup>®</sup> key or the <sup>®</sup> key several times to display **CRL** on the main display.

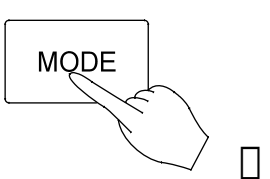

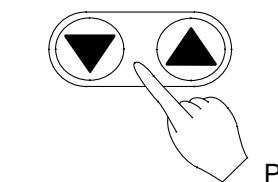

- Push the <sup>®</sup> key or the <sup>m</sup> key several times
- The sub display shows the calibration offset value that has been set the last time.

# NOTE: When the unit is shipped from the factory, the sub-display shows 0 as the calibration offset value.

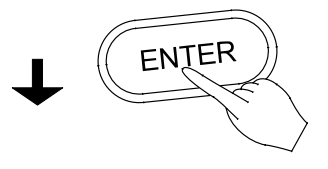

Push the ENTER key.

- The main display flashes the preset calibration offset value.
- $\Rightarrow~$  In this state, the set value of the calibration offset can be changed.
- The sub display shows

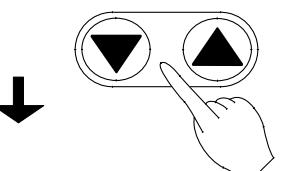

Push the <sup>®</sup> key or the <sup>™</sup> key several times

• Push either the <sup>10</sup> key or the <sup>®</sup> key to change the value on the main display to your desired value (calibration offset value to be set newly).

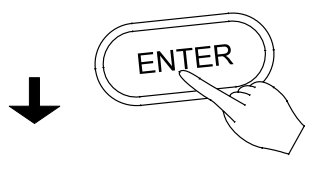

When the changing is completed, push the ENTER key.

• The changed value is entered and both the main and the sub displays return to the display mode just before pushing MODE key. The controller starts the temperature controlling operation in order to make the difference zero, since the difference is generated between the target set temperature and the temperature in the chamber by the changing of the calibration offset value.

# **Safety Devices and Error Codes**

# **Purposes and Operations of Safety Device and Counter-measures**

This instrument incorporates an automatic diagnosis function built in the controller and safety devices independent of the controller. The purposes and operations of the safety devices and countermeasures are shown in the **Table** below. When an abnormal condition occurs, an error code is displayed in the main display. Immediate action should be taken according to the specific counter-measures.

| Safety Device                           | Display                                                                                   | Cause & Counter-measures                                                                                                    |
|-----------------------------------------|-------------------------------------------------------------------------------------------|----------------------------------------------------------------------------------------------------|
| 1. Earth leakage breaker                | No Display                                                                                | <ul> <li>Power circuit interrupted</li> <li>Erases all displays</li> <li>⇒ Report to our service office and</li> </ul>                                                                                                    |
|                                         |                                                                                           | check the cause of the problem.                                                                                                    |
| 2. Sensor malfunction                   | TROUBLE lamp flashes.                                                                     | Break in temperature sensor circuit.                                                                                                    |
|                                         | E. L. flashes.                                                                            | $\Rightarrow$ Report to our service office.                                                                                                    |
| 3. Triac circuit detector               | TROUBLE lamp flashes                                                                      | Short circuit in triac.                                                                                                    |
|                                         |                                                                                           | $\Rightarrow$ Report to our service office.                                                                                                    |
| 4. Disconnected heater circuit detector | Er.CE flashes.                                                                            | <ul> <li>Heater circuit is disconnected.</li> <li>⇒ Report to our service office.</li> </ul>                                                                                                    |
| 5. Independent overheating prevention   | TROUBLE lamp flashes<br>E ー.ロワ flashes.                                                   | <ul> <li>Incorrect setting of the independent overheating prevention.</li> <li>⇒ Set correctly.</li> <li>Heating of sample</li> <li>⇒ Reduce the amount of the sample.</li> <li>Malfunction of the independent overheating prevention circuit.</li> <li>⇒ Report to our service office.</li> </ul>           |
| 6. Main relay malfunction               | TROUBLE lamp flashes                                                                      | A malfunction of the main relay.                                                                                                    |
| detector                                | Er. III flashes.                                                                          | $\Rightarrow$ Report to our service office.                                                                                                    |
| 7. POST function*                       | <b>TROUBLE</b> lamp flashes         [Er][]         [Er][]         [Er][]         flashes. | Contact Yamato Sciectific's     Technical Service Department.                                                                                                    |
| 8. Automatic overheating                | No Display                                                                                | Heating of samples                                                                                                    |
| 9. Key lock                             | Key lock display lamp lights up                                                           | <ul> <li>Reduce amount of samples</li> <li>This function prevents the disruption<br/>of operation due to incorrect<br/>operation. Leave it on during<br/>operation. (See section in this<br/>manual for setting and resetting<br/>methods on page 21).</li> </ul>                                            |
| 10. Memory backup circuit               | No Display                                                                                |                                                                                                    |
| 11. Door switch                         | ದರ್ಧ flashes                                                                              | <ul> <li>It is not the fault.</li> <li>⇒ When opened the door, ゴロロー will<br/>flash on the sub display and the<br/>heater circuit will be cut off and the<br/>fan will stop for safety. Once closed<br/>the door, ゴロロー will go out and<br/>the heater circuit and the fan will<br/>resume working.</li> </ul> |

• **POST** (Power On Self Test) function checks the microprocessor, memory surrounding LSI, surrounding circuit of the controller every time "**POWER**" key is turned **ON**. This is the function for checking that the controller won't have a fatal fault before starting the operation.

# INDEPENDENT OVERHEAT PREVENTION

There are two safety devices in this unit: the auto-overheating preventive function of the controller (automatic recovery) and the independent overheating prevention (manual recovery). Circuits and sensors that are independent from the controller configure them. These safety devices for the temperature overheating prevention protect the instrument in a fail-safe method.

#### Setting the Temperature Range and Function

| Setting<br>Temperature: | 0 to 399°C                                                                                                    |  |
|-------------------------|----------------------------------------------------------------------------------------------------|--|
| Input Method:           | Three integer digital switch. Turn the drum of each column and set the desired value. The first integer can only be from 0 to 3 for the hundred columns.                                                                                                    |  |
| Function:               | Heater output is cut off when the measured temperature gets higher than the set temperature of the independent overheating prevention. The function is active when the earth leakage breaker is ON. When the independent overheating prevention is activated, is flashing on the main display with the <b>TROUBLE</b> lamp flashes. When the independent overheat prevention is active while the heater is in the temperature rising process, etc., and flash alternately on the display. |  |

#### **Activation/Setting Method**

- 1. Set the independent overheating prevention 15°C higher than the set temperature of the main unit.
- 2. When setting the proper value to protect the sample, be sure it is well above room temperature, and set it at least 15°C higher than the maximum temperature set value of the temperature pattern of the program.
- 3. When the independent overheating prevention is activated improperly by changing the setting of the independent overheating prevention lower than the internal temperature or by continuing operation when the setting on the unit is too low, turn off the earth leakage breaker to reset the unit and perform the setting again. If it is activated by another reason, see chapter of Safety Devices and Error Codes on page 24.

#### Precautions

- 1. Only 0 to 3 can be set for the column of hundreds of the digital switch by the stop mechanism; however, if forced to change it to a value higher than 3, it will damage the unit.
- 2. Set temperature can change by touching the setter when cleaning. Always confirm that the set temperature is correct after cleaning or before operation.

# **Behavior after Power Restoration**

In case of power failure during operation, the controller resumes the following operations after the power restoration.

#### In case of power failure during the program operation

The controller automatically resumes the program operation where it left at the power shutdown. In case that the temperature inside the chamber is outside the specified temperature range based on the setpoint temperature, the controller goes to the FORECED WAIT STATE until the temperature inside the chamber comes back to the specified temperature range. When you select the display of the remaining time by

pushing the Display key in this condition, the sub display shows  $\begin{bmatrix} F & B & E \end{bmatrix}$ . The timer built-in the controller does not count as running time for a period of power failure.

#### In case of power failure during the Auto-Stop operation

The controller automatically resumes the Auto-Stop operation where it left at the power shutdown. In case that the temperature inside the chamber is outside the specified temperature range based on the setpoint temperature after the power restoration, the controller goes to the FORECED WAIT STATE until the temperature inside the chamber comes back to the specified temperature range. When you select the display of the remaining time by pushing the Display key in this condition, the sub display shows F. HE. (Forced Wait)

In case that the operation stop time is set in a period of time, the timer built in the controller does not count as running time for a period of power failure. On the contrary, in case that the operation stop time is set in hours, the timer built in the controller counts as running time for a period of power failure.

When the operation stop time reaches during power failure, the controller stops running just after the power restoration.

#### In case of power failure while the controller is in standby condition

In case that the operation start time is set in a period of time, the timer built in the controller does not count as standby time for a period of power failure. On the contrary, in case that the operation start time is set in hours, the timer built in the controller counts as standby time for a period of power failure. When the operation start time reaches during power failure, the controller starts running just after the power restoration.

# In case of power failure during the fixed temperature operation and a soak period of the Auto-Start operation

The controller resumes running toward to the preset temperature after the power restoration.

# **Maintenance and Inspection**

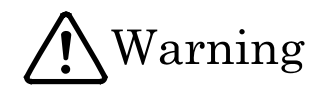

#### Do not disassemble and modify the oven.

| $\bigcirc$ | <ul> <li>Do not disassemble the oven. There are parts in the unit with high voltage; therefore, if the unit is disassembled, electric shock and injury may result.</li> <li>Ask the Yamato Scientific office for inspection, adjustment, and repair of the inside of the unit.</li> <li>Unauthorized modification will be hazardous and cause problems in the operation of the Oven.</li> </ul>                                                                                                    |
|------------|----------------------------------------------------------------------------------------------------|
|            | Image: Weight of the second second |

# **A**Caution

#### **Maintenance Precautions**

- Before starting inspection or maintenance, disconnect the power plug from the receptacle.
- Conduct inspection and maintenance only after the oven has cooled down.
- When you remove dirt or stains from the unit's resin parts and the control panel, use a soft wet cloth. Do not use benzene, thinner, cleanser or a hard brush; it will cause deformation, qualitative deterioration and/or discoloring of the components.

#### Periodic inspection of the safety component.

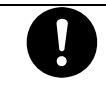

 The independent temperature over-rise prevention device is important safety component. Be sure to inspect it periodically.(See chapter of Maintenance Procedure on page 28)

If you have any questions, contact our sales representative in your vicinity or our service office.

# **Maintenance Procedure**

## **Operation Check of Independent Temperature Overheating Prevention Device**

- After executing the fixed temperature operation at the set temperature 0°C, set the operation temperature of the Independent Temperature Overheating Prevention Device to 0°C.
- Under normal circumstances, the heater circuit is cut off in a few seconds and the **TROUBLE** lamp and **C C** flashes at the same time, and the alarm buzzer sounds if the alarm buzzer function is ON.
- After confirming, turn off the earth leakage breaker once, and then return the setting of the Independent Temperature Overheating Prevention Device to the proper value. Turn the earth leakage breaker back ON.

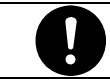

Always perform inspection before a long continuous operation or an unattended operation.

# Long Storage and Disposal

## When you do not use the oven for a long period of time.

A

Disconnect the power cable from the power switchboard.

## When you dispose of the oven.

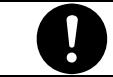

Do not leave it where children can access. Remove the knob and hinges of the door to disable the door locking system.

# After service and WARRANTY If a Service Call is required:

| If a Service Call is required                                                                                                    | Warranty Card (attached to your Oven)                                                                                                    |
|----------------------------------------------------------------------------------------------------|----------------------------------------------------------------------------------------------------|
|                                                                                                    |                                                                                                    |
| <ul> <li>If a problem occurs with the Drying<br/>Oven, record the error code on the<br/>display and stop the operation<br/>immediately, turn off the power switch,<br/>and disconnect the power plug from the<br/>receptacle. Contact our sales or<br/>service representative.</li> </ul> | <ul> <li>Please fill out completely and return the<br/>bottom portion of the warranty card<br/>when the unit is received. The<br/>completed top portion is your<br/>Registration Card that should be<br/>retained for your records.</li> </ul> |
| •Check the warranty card or the name<br>plate of your Drying Oven and give us<br>the information below.                                                                                                    | •Warranty period is one (1) year after<br>the date of your purchase. During this<br>warranty period, we will offer free repair<br>service on the basis of the conditions<br>provided on the warranty card.                                     |
| <ul> <li>Model of your oven;</li> <li>Serial product number of your oven;</li> <li>Date of purchase; and</li> </ul>                                                                                                    | • If you need repair service after<br>expiration of the warranty period,<br>contact our sales or service<br>representative in your vicinity or service<br>office for advice.                                                                   |
| <ul> <li>Problem with your oven (as detailed as possible).</li> </ul>                                                                                                    |                                                                                                    |

# **Minimum Inventory Period of Repair Parts**

Repair parts will be available for at least 5 years after termination of our production of Drying Oven Series. Repair parts mean the parts that are necessary to maintain the performance of the ovens.

# TROUBLESHOOTING

| Problem                                                                                       | Cause/Solution                                                                                                    |
|-----------------------------------------------------------------------------------------------|----------------------------------------------------------------------------------------------------|
| No display of current hour in the sub-display at the activation of the earth leakage breaker. | <ul> <li>Check if the power cable is firmly connected to a receptacle.</li> <li>Check for power failure.</li> </ul>                                       |
| Temperature fluctuates during the operation                                                   | <ul> <li>Does ambient temperature fluctuate violently?</li> <li>Are there too many samples in the chamber?</li> <li>Are the samples too moist?</li> </ul> |
| It takes too much time for temperature to rise.                                               | Are there too many samples in the chamber?                                                                                                    |

# **SPECIFICATIONS**

| Model                                     | DN610H                                                                          |  |  |
|-------------------------------------------|---------------------------------------------------------------------------------|--|--|
| Method                                    | Forced Ventilation                                                              |  |  |
| Performance:                              |                                                                                 |  |  |
| Operating temperature                     | $40 \sim 360^{\circ}C$                                                          |  |  |
| Temperature stability* <sup>1</sup>       | $\pm 0.2^{\circ}C$ (@ 3 6 0 °C)                                                 |  |  |
| Temperature Uniformity                    | $\pm 3.0$ °C (@ 3 6 0 °C)                                                       |  |  |
| Time to reach max. temp.* <sup>1</sup>    | Approx. 60 min.                                                                 |  |  |
| Structure:                                |                                                                                 |  |  |
| Exterior                                  | Cold rolled steel plate with baked-on melamine resin finish                     |  |  |
| Interior chamber                          | Stainless steel (SUS304)                                                        |  |  |
| Insulating material                       | Glass wool and Ceramic fiber                                                    |  |  |
| Heater nominal capacity                   | 4.0kW                                                                           |  |  |
| Fan                                       | Sirocco fan, Output:10W×2                                                       |  |  |
| Cable port                                | Inner diameter 30 mm (right side)                                               |  |  |
| Exhaust Port                              | Inner diameter 30 mm x 2 (rear face)                                            |  |  |
| Controller:                               |                                                                                 |  |  |
| Temperature control method                | PID control by microprocessor                                                   |  |  |
| Temperature setting method                | Digital setting method by <sup>®</sup> keys (resolution: 1°C)                   |  |  |
| Temperature indicating method             | Digital display by green LED (resolution: 1°C)                                  |  |  |
| Other indication                          | Temperature pattern LED indication that shows operation indication              |  |  |
| Timer                                     | 1 min. to 99 hrs. 59 min. or 100 hrs to 999 hrs                                 |  |  |
|                                           | (Timer resolution: 1 min. or 1 hr.)                                             |  |  |
| Operation function                        | Fixed temperature operation                                                     |  |  |
|                                           | Program operation (16 segments repeat etc.)                                     |  |  |
| Additional function                       | Calendar timer function (actual hr. timer within 24 hrs.)                       |  |  |
|                                           | Integrating time function (Integrated hr up to 49999 hrs. can be                |  |  |
|                                           | measured.)                                                                      |  |  |
|                                           | Time indication (The present time is indicated.)                                |  |  |
|                                           | Calibration offset function                                                     |  |  |
| Heater circuit control                    | Triac zero cross system                                                         |  |  |
| Sensor                                    | K thermocouple (double sensor)                                                  |  |  |
| Safety device                             | Earth leakage breaker with the over current protector                           |  |  |
|                                           | Self-diagnostic function (sensor abnormality, heater disconnection and          |  |  |
|                                           | That short circuit detection; automatic temperature over-fise prevention)       |  |  |
|                                           | Independent Temperature Overbeat Prevention device                              |  |  |
|                                           | (Digital switch input system setting temperature range: $0$ to $300^{\circ}$ C) |  |  |
| Internal dimensions (WxDxH)* <sup>2</sup> |                                                                                 |  |  |
| External dimensions (WxDxH)* <sup>2</sup> | $620 \text{ mm} \times 600 \text{ mm} \times 600 \text{ mm}$                    |  |  |
|                                           | /90mm × 845mm × 1080mm                                                          |  |  |
| Capacity                                  | 2231                                                                            |  |  |
| Neight Requirements                       |                                                                                 |  |  |
|                                           |                                                                                 |  |  |
| Shalf / Shalf brackate                    | 2 sots                                                                          |  |  |
|                                           | Ear evolutive use of this over and the controller:                              |  |  |
| instruction manual                        | For exclusive use of this oven and the controller. each one                     |  |  |

**NOTES:** \*1. The values written on the chart have been measured with no sample and both exhaust ports closed in ambient temperature of 20°C.

\*2. Both of internal and external dimensions do not include the one of protruding parts.

# WIRING DIAGRAM

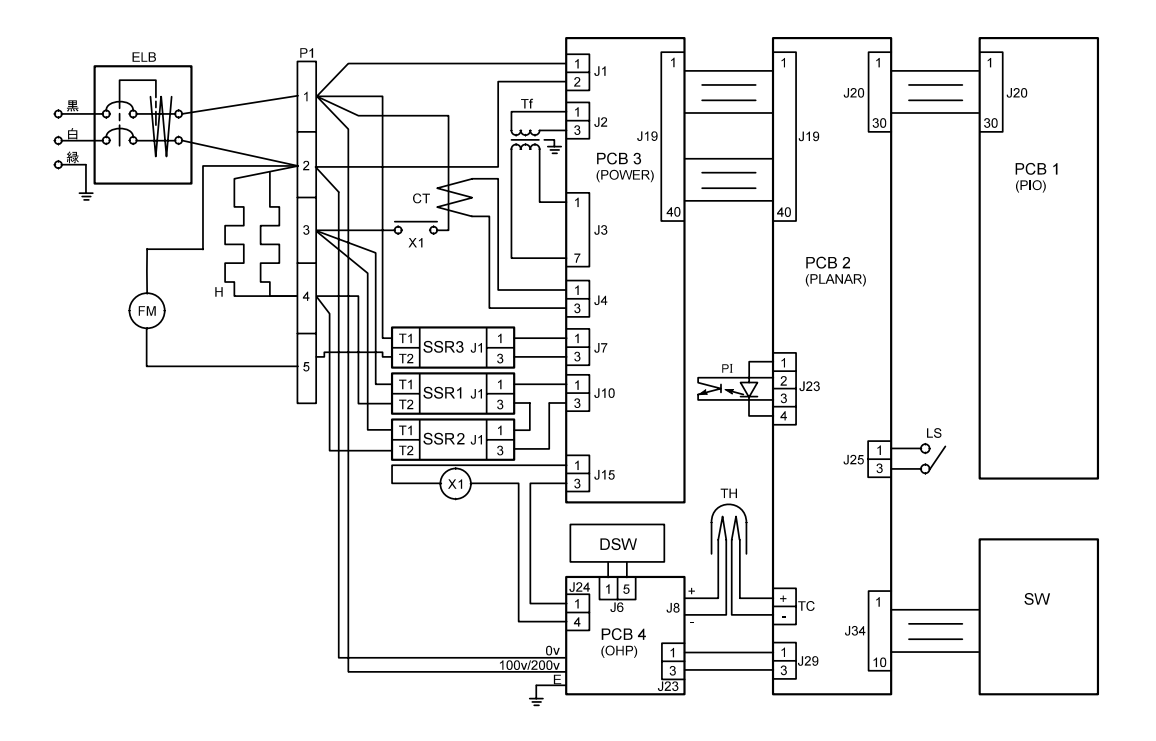

| Symbol | Part Name             | Symbol   | Part Name                       |
|--------|-----------------------|----------|---------------------------------|
| CT1    | Current Transformer   | PCB3     | Power board                     |
| ELB    | Earth leakage breaker | PCB4     | Independent overheat prevention |
| FM1    | Fan motor             | PI1,2    | Photo-interrupter               |
| Н      | Heater                | SSR1,2,3 | Solid-state relay               |
| LS     | Door switch           | SW       | Membrane keypad                 |
| P1,2   | Terminal block        | Tf       | Transformer                     |
| PCB1   | PIO board             | TH       | Thermocouple                    |
| PCB2   | PLANAR board          | X1       | Relay                           |

# **REPLACEMENT PARTS TABLE**

| Symbol | Part Name             | Code No.      | Specifications                 |
|--------|-----------------------|---------------|--------------------------------|
| CT     | Current Transformer   | 2-17-001-0002 | CTL-6-S-400                    |
| ELB    | Earth leakage breaker | 2-06-005-0012 | BJS30-3(AC200V)                |
| FM     | Fan motor             | 2-14-000-0003 | REK42M-4CCW, AC200V            |
| Н      | Heater                | DN63H-30320   | AC200V 2000W                   |
| Р      | Power code            | 2-13-001-0010 | T3 - 3d                        |
| P1,2   | Terminal block        | 2-07-023-0002 | M011-0FX 4P                    |
| PCB1   | PIO board             | 1-24-000-0024 |                                |
| PCB2   | PLANAR board          | 1-24-000-0059 |                                |
| PCB3   | Power board           | 1-24-000-0025 | Type 1                         |
| PCB4   | Independent overheat  | 1-27-001-0002 | QKB-0                          |
|        | prevention            |               |                                |
| PI1,2  | Photo-interrupter     | 1-21-001-0002 | TLP802                         |
| SSR1   | Solid-state relay     | LT00028427    | SSR-01A                        |
| SSR2   | Solid-state relay     | LT00028425    | SSR-01B                        |
| SSR3   | Solid-state relay     | LT00028423    | SSR-01                         |
| SW     | Membrane keypad       | 1-01-320-0008 | Type 4H                        |
| Tf1    | Transformer           | 2-18-000-0023 | AC200V                         |
| TH     | Thermocouple          | 1-16-001-0042 | K thermocouple (double sensor) |
| X1     | Relay                 | 2-05-000-0010 | HE1a-DC12V                     |

# Reference

ſ

| HAZARDOUS MATERIAL |                           |                                                                                                    |  |
|--------------------|---------------------------|----------------------------------------------------------------------------------------------------|--|
|                    |                           | 1. Nitroglycol, Nitroglycerin, Nitrocellulose, and other explosive nitric esters.                                                                                                    |  |
| Explosives         | Explosives<br>Substances  | 2. Trinitrobenzens, Trinitrotoluene, Picric acid, and other explosive nitro compounds.                                                                                                    |  |
|                    |                           | 3. Peracetic acid, Methyl ethyl ketone peroxide, Benzoyl peroxide, and other organic peroxides.                                                                                                    |  |
|                    | Combustible<br>Substances | Metallic lithium, Metallic potassium, Metallic sodium, Yellow<br>phosphorus, Phosphorus sulfide, Red phosphorus, Celluloid,<br>Calcium carbide, Lime phosphate, Magnesium powder,<br>Aluminum powder, and other ignitable metal powders and sodium<br>dithionite (hydrosulfite). |  |
| Flammable<br>s     |                           | <ol> <li>Potassium chlorate, Sodium chlorate, Ammonium chlorate,<br/>and other chlorates.</li> </ol>                                                                                                    |  |
|                    | Oxidants                  | 2. Potassium perchlorate, Sodium perchlorate, Ammonia perchlorate, and other perchlorates.                                                                                                    |  |
|                    |                           | 3. Potassium peroxide, Sodium peroxide, Barium peroxide, and other inorganic peroxides.                                                                                                    |  |
|                    |                           | 4. Potassium nitrate, Sodium nitrate, Ammonia nitrate, and other nitrates.                                                                                                    |  |
|                    |                           | 5. Sodium chlorite and other chlorites.                                                                                                    |  |
|                    |                           | 6. Calcium hypochlorite and other hypochlorites.                                                                                                    |  |
|                    | Ignitable<br>Substances   | Ethyl ether, Gasoline, Acetaldehyde, Propylene chloride,<br>Carbon disulfide, and flammable substances with a flash point<br>below minus 30°C.                                                                                                    |  |
|                    |                           | Normal hexane, Ethylene oxide, Acetone, Benzene, Methyl ethyl ketone, and flammable substances with a flash point between minus 30°C and 0°C.                                                                                                    |  |
|                    |                           | <ul> <li>Methanol, Ethanol, Xylene, Pentyl acetate (amyl acetate), and<br/>inflammable substance with a flash point between 0°C and<br/>30°C.</li> </ul>                                                                                                    |  |
|                    |                           | <ul> <li>Kerosene, Light oil, Turpentine oil, Isoamyl alcohol, Acetic acid,<br/>and flammable substances with a flash point between 30°C<br/>and 65°C</li> </ul>                                                                                                    |  |
|                    | Combustible<br>Gases      | Hydrogen, Acetylene, Ethylene, Methane, Ethane, Propane,<br>Butane, and other gases that are flammable under 1 atmospheric<br>pressure at 15°C.                                                                                                    |  |
|                    | l                         | 1                                                                                                    |  |

)

(Quoted from "Addendum Table1 of Code of Work Safety and Hygiene Standard")

**List of Symbols in the display** The oven has the controller with the 4-digit LED display. The meaning of symbols in the display is as follows:

| Capital | Symbol        | Meaning of Abbreviation | Meaning of Symbol in the display                                             |
|---------|---------------|-------------------------|------------------------------------------------------------------------------|
| A       | Recñ          | accumulation            | Integrated time                                                              |
| В       | 6EEP          | beep                    | Alarm sound setting mode                                                     |
| С       | c AL          | Calibration             | Calibration offset setting mode                                              |
| D       | dEL.P         | delete program          | Deleting a program                                                           |
|         | d ,5P         | display                 | Sub display switching mode                                                   |
| E       | End           | end                     | Setting mode for program end                                                 |
|         | Er. #         | error #                 | Error code #                                                                 |
| F       | F. HE         | f. wt (Forced wait)     | Forced wait state after the power restoration                                |
| Н       | Hold          | hold                    | Hold function mode                                                           |
|         | hr.nn         | hr. mn (hour. minute)   | Setting of time (hour, minute)                                               |
| L       | Loch          | lock                    | Panel locking mode                                                           |
| М       | n.d4          | mn. dy (month. day)     | Setting of the date (month and day)                                          |
| 0       | oFF           | off                     | Make a function inactive                                                     |
|         | on            | on                      | Make a function active                                                       |
| Р       | Pr #          | program #               | Program number                                                               |
|         | Proli         | program                 | Program mode                                                                 |
|         | Pr.56         | program, segment        | Ongoing program and ongoing segment                                          |
| R       | r.cnb         | repeat count            | Repeat frequency setting mode                                                |
|         | rEAL          | real (real time)        | The hour                                                                     |
|         | r EP          | repeat                  | Repeat command mode                                                          |
|         | rE5E          | rest time #             | Rest for remaining time                                                      |
|         | r-L. #        | ramp level              | Ramp level of Segment # (Desired set temperature)                            |
|         | r.Str         | repeat start            | Repeat start segment setting mode                                            |
|         | rE. #         | ramp time #             | Ramp time of Segment #<br>(Time required to reach the ramp level)            |
|         | r.t in        | r. tim (real time)      | the hour                                                                     |
| S       | 56. #         | segment #               | Segment number                                                               |
|         | 5 <i>E.</i> # | soak time               | Soak time of Segment # (Holding time of the ramp level)                      |
|         | SEEP          | step                    | Not in Ramp Operation                                                        |
| Т       | EEAP          | temp                    | Temperature mode                                                             |
|         | E INFE        | time                    | Time mode                                                                    |
| W       | RH 'F         | wait                    | Wait function (Keep the operation until the desired temperature is achieved) |
|         | HE. #         | wait #                  | Wait function of Segment #                                                   |
| Y       | YERr          | year                    | the Christian era                                                            |

# Flowchart of Operational Procedures Run "MENU"

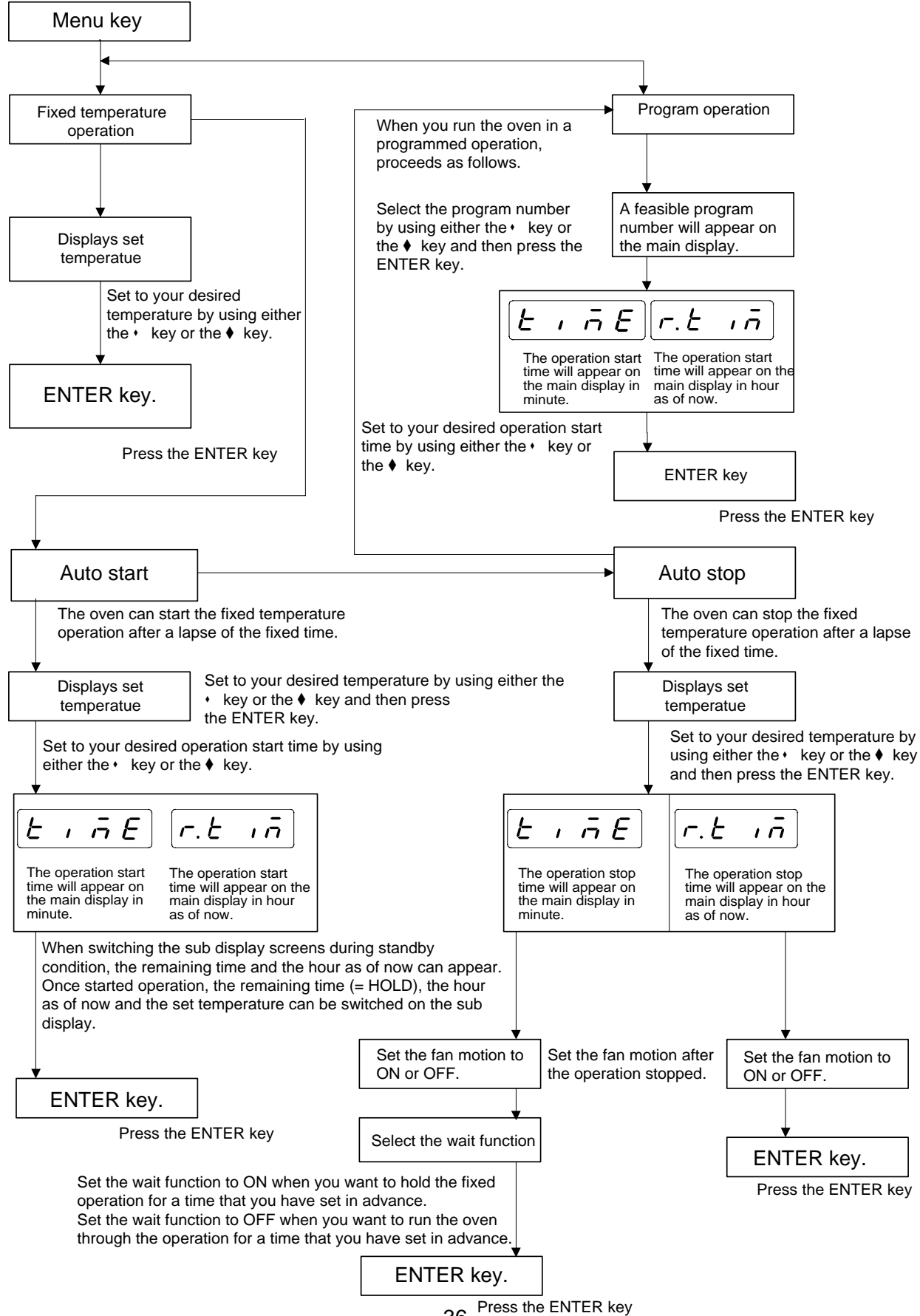

## Program "MODE"

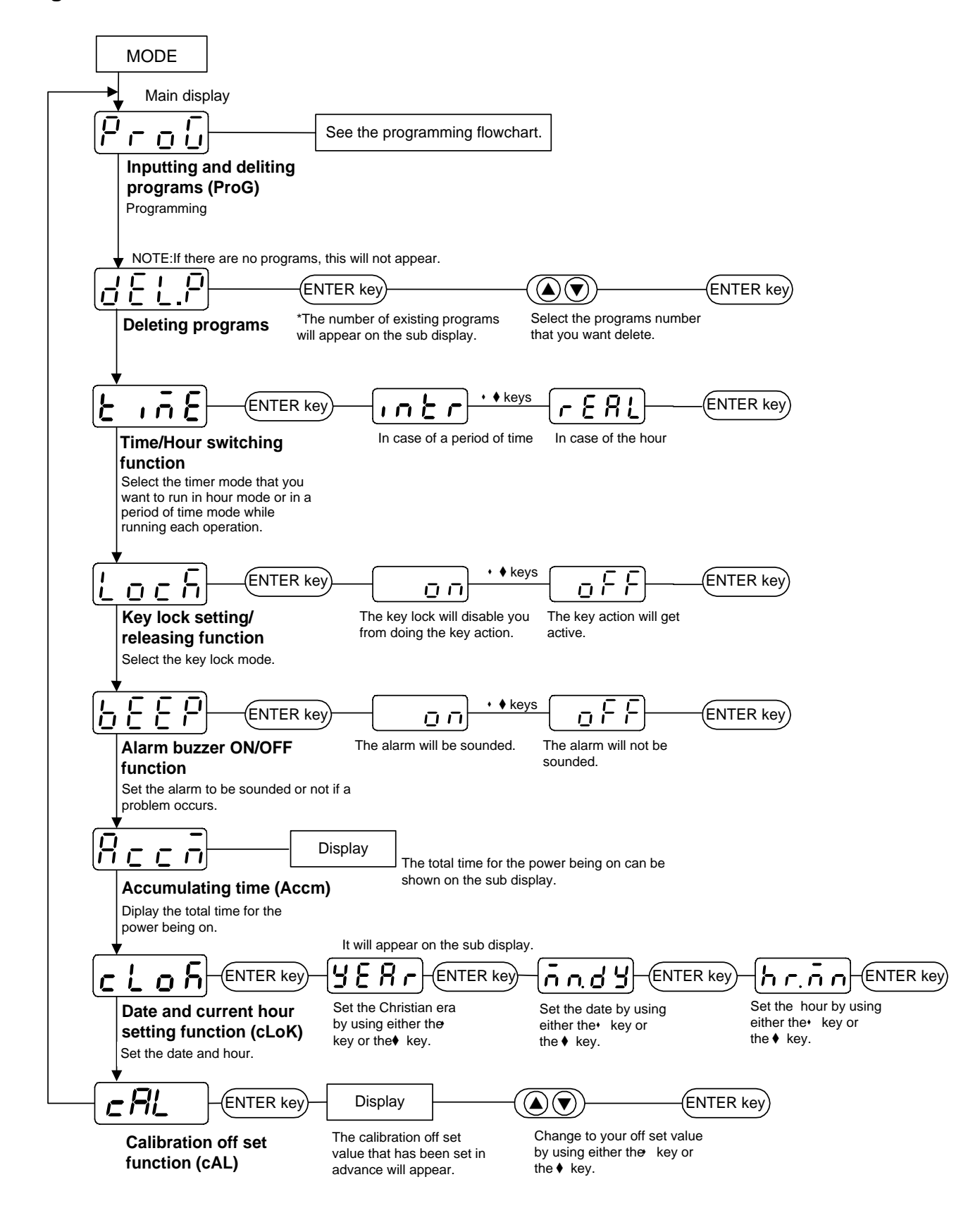

# Flowchart for programming

#### Segment configuration : Segments are made up of the MODE key following items, and must be input Press in this order. ( Key Call up the program mode. Temperature Pro<u>u</u> ENTER Ramp leve Key P 1 Г. Call up the program number that you want to input or edit. ENTER Time Ramp time Soak time ( Key 55 1 When you want to rewrite programs, call up your desired segment number on the main ENTER display. Ramp time Key Note that this will appear in case of editing. **Rising time** [r E. 1 rĿ. Input Ramp time. Note: When you run this unit with full power, ENTER input 5 E P. Ramp level Target ( Key temperature |- L. ! - | Input Ramp level. Soak time ENTER Time held at ramp 15 8. level ( Key 56 Input Soak time. Wait function Selects whether Note: If there is no soak time (changing ENTER to give priority to 86. immediately to next temperature), input soak time (OFF), Key 0. To hold, select Hold or to hold process time at ramp level 86. -Select wait function. (ON). ENTER Key The next segment will appear. 5 2 Note: To repeat, press either the ® key or the ® ENTER key to display $r \in P$ , and select it with the ENTER key. Input the segment number that you want to repeat, and then do the repeat count. Key \* Input all the settings in the same way. 2 When finished inputting all items, select E $E \cap d$ for the ramp time, and press the ENTER ENTER key. (A) Key Settings finished